## HP Deskjet Ink Advantage 2060 K110 Allin-One

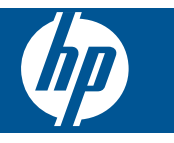

# สารบัญ

| ควรทำอย่างไร                                                                                                    | 3                          |
|----------------------------------------------------------------------------------------------------|----------------------------|
| <mark>ทำความรู้จักกับ HP All-in-One</mark><br>ขึ้นส่วนต่างๆ ของเครื่องพิมพ์<br>คุณสมบัติของแผงควบคุม<br>ไฟแสดงสถานะ                                                                             | 5<br>6<br>6                |
| พิมพ์<br>การพิมพ์เอกสาร.<br>การพิมพ์ภาพถ่าย<br>การพิมพ์ซองจดหมาย<br>คำแนะนำเพื่อความสำเร็จในการพิมพ์                                                                                            | 9<br>10<br>11<br>12        |
| ี <mark>ทำสำเนาและสแกน</mark><br>การทำสำเนาเอกสารหรือภาพถ่าย<br>การสแกนไปยังคอมพิวเตอร์<br>คำแนะนำเพื่อความสำเร็จในการทำสำเนาและสแกน                                                            | 23<br>24<br>25             |
| <mark>การใช้ตลับหมึกพิมพ์</mark><br>การตรวจสอบระดับหมึกพิมพ์โดยประมาณ<br>การสั่งซื้อผลิตภัณฑ์หมึกพิมพ์<br>การเปลี่ยนตลับหมึกพิมพ์<br>การใช้โหมดตลับหมึกพิมพ์เดียว<br>ข้อมูลการรับประกันตลับหมึก | 27<br>27<br>28<br>30<br>30 |
| <mark>การแก้ไขปัญหา</mark><br>การปรับปรุงคุณภาพงานพิมพ์<br>การดึงกระดาษที่ติดออก<br>ไม่สามารถพิมพ์ได้<br>ฝ่ายสนับสนุนของ HP                                                                     | 33<br>35<br>36<br>40       |
| <b>ข้อมูลทางเทคนิก</b><br>หมายเหตุ<br>ลักษณะเฉพาะ<br>โปรแกรมควบคุมผลิตภัณฑ์เพื่ออนุรักษ์สิ่งแวดล้อม<br>ประกาศข้อบังคับ                                                                          | 43<br>43<br>45<br>48<br>53 |
|                                                                                                    | ควรทำอย่างไร               |

# 1 ควรทำอย่างไร

เรียนรู้วิธีใช้ HP All-in-One ของคุณ

- ชิ้นส่วนต่างๆ ของเครื่องพิมพ์ ในหน้า 5
- การทำสำเนาเอกสารหรือภาพถ่าย ในหน้า 23
- การใส่วัสดุพิมพ์ ในหน้า 19
- การเปลี่ยนตลับหมึกพิมพ์ ในหน้า 28
- การดึงกระดาษที่ติดออก ในหน้า 35

บท **1** 

# 2 ทำความรู้จักกับ HP All-in-One

- ชิ้นส่วนต่างๆ ของเครื่องพิมพ์
- คุณสมบัติของแผงควบคุม
- <u>ไฟแสดงสถานะ</u>

## ชิ้นส่วนต่างๆ ของเครื่องพิมพ์

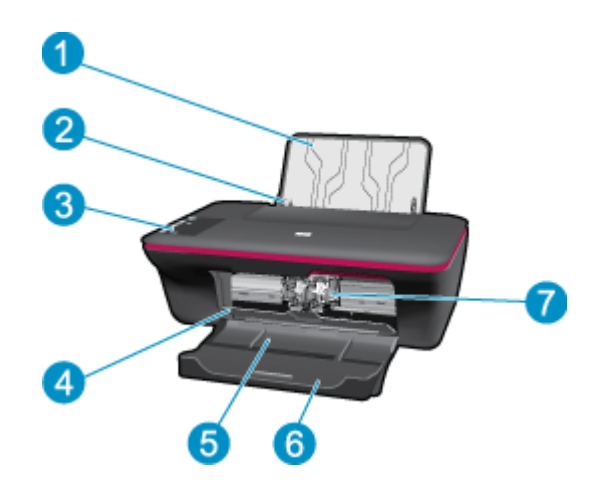

- 1 ถาดป้อนกระดาษ
- 2 ตัวปรับความกว้างกระดาษสำหรับถาดป้อนกระดาษ
- 3 แผงควบคุม
- 4 ฝาปิดตลับหมึกพิมพ์
- 5 ถาดรับกระดาษออก
- 6 แกนเลื่อนของถาดรับกระดาษออก (หรือที่เรียกว่าแกนเลื่อนของถาด)
- 7 ตลับหมึกพิมพ์

## **คุณสมบัติของแผงควบคุม**

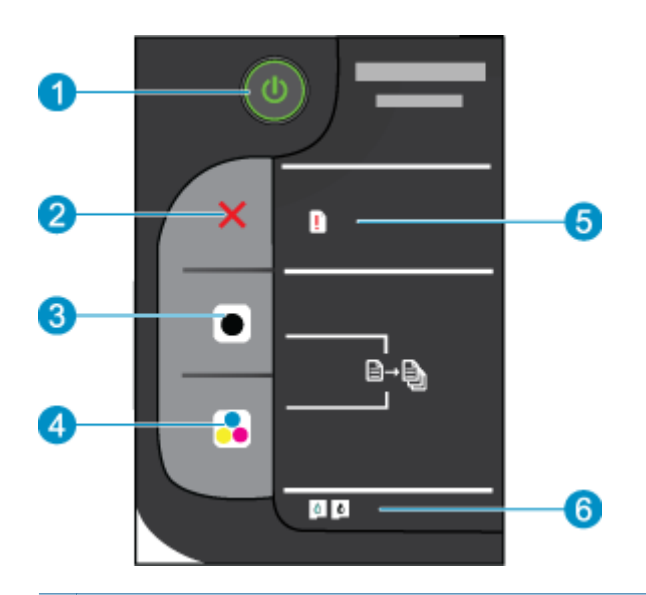

- 1 **เพาเวอร์**: เปิดหรือปิดผลิตภัณฑ์ เมื่อปิดผลิตภัณฑ์แล้ว ยังคงมีการจ่ายไฟในปริมาณเล็กน้อยอยู่ หากไม่ต้อง การให้มีการจ่ายไฟ ให้ปิดผลิตภัณฑ์ แล้วดึงปลั๊กสายไฟออก
- 2 **ยกเลิก**: หยุดการทำงานปัจจุบัน
- 3 **เริ่มทำสำเนาขาวดำ**: เริ่มทำสำเนาขาวดำ เพิ่มจำนวนสำเนา (สูงสุด 10 สำเนา) โดยกดปุ่มหลายๆ ครั้ง ทำ หน้าที่เป็นปุ่มดำเนินการต่อหลังจากแก้ไขปัญหางานพิมพ์แล้ว
- 4 **เริ่มทำสำเนาสี**: เริ่มงานทำสำเนาสี เพิ่มจำนวนสำเนา (สูงสุด 10 สำเนา) โดยกดปุ่มหลายๆ ครั้ง ทำหน้าที่เป็น ปุ่มดำเนินการต่อหลังจากแก้ไขปัญหางานพิมพ์แล้ว
- 5 **ไฟแสดงสัญญาณเตือน** แจ้งว่ามีกระดาษติดอยู่ กระดาษในเครื่องพิมพ์หมด หรือแจ้งเตือนปัญหาบางอย่างที่ คุณต้องให้ความสนใจ
- 6 **ไฟแสดงสถานะตลับหมึกพิมพ์**: ระบุหมึกมีปริมาณต่ำหรือมีปัญหาเกี่ยวกับตลับหมึกพิมพ์

## ไฟแสดงสถานะ

เมื่อเปิดสวิตช์เครื่องพิมพ์ ไฟของปุ่มเปิดจะติดสว่าง ขณะที่ผลิตภัณฑ์กำลังทำงาน ไฟของปุ่มเปิดนี้จะ กะพริบ ไฟสถานะอื่นๆ ที่กะพริบเป็นการแจ้งข้อผิดพลาดที่คุณสามารถแก้ไขได้ ดูที่ตารางด้านล่างเพื่อ เรียนรู้เกี่ยวกับไฟที่กะพริบและข้อควรปฏิบัติ

| ลักษณะอาการ                                                                                         | การแก้ปัญหา                                                                                                    |
|----------------------------------------------------------------------------------------------------|----------------------------------------------------------------------------------------------------|
| ไฟเปิด/ปิดกะพริบและไฟแสดงสัญญาณเตือนติดสว่าง (ไม่กะพริบ)                                            | ถาดรับกระดาษออกปิดอยู่ ไม่มีกระดาษอยู่ในเครื่องพิมพ์<br>หรือมีกระดาษติดอยู่<br>การเตรียมถูกกระดาษ ในหน้า 40 การใส่วัสดุพิมพ์            |
|                                                                                                    | ในหน้า 19ให้ถูกต้อง หรือ การดังกระดาษที่ติดออก<br>ในหน้า 35 กด <b>เริ่มทำสำเนาขาวดำ</b> หรือ <b>เริ่มทำสำเนาสี</b><br>เพื่อดำเนินการต่อ |
| ไฟเปิด/ปิดกะพริบ ไฟแสดงสถานะตลับหมึกพิมพ์ทั้งสองดวงกะพริบ ไฟแสดงสัญญาณ<br>เตือนติดสว่าง (ไม่กะพริบ) | ฝาครอบตลับหมึกพิมพ์เปิดอยู่ หรือมีสิ่งกีดขวางแคร่ตลับ<br>หมึกพิมพ์                                                                      |

| ฉักษณะอาการ                                                              | การแก้ปัญหา                                                                                                    |
|--------------------------------------------------------------------------|----------------------------------------------------------------------------------------------------|
|                                                                          | หากฝาครอบตลับหมึกพิมพ์เปิดอยู่ ให้ปิดฝา ดู การเตรียม<br>ถาดกระดาษ ในหน้า 40 สำหรับข้อมูลเพิ่มเดิม หากมีสิ่งกีด<br>ขวางแคร่ตลับหมึกพิมพ์ ให้เปิดฝาครอบตลับหมึกพิมพ์ และ<br>เลื่อนแคร่ตลับหมึกพิมพ์ไปทางขวาเพื่อนำ枞ิสิ่งกีดขวางออก<br>กด <b>เริ่มทำสำเนาขาวดำ</b> หรือ <b>เริ่มทำสำเนาสี</b> เพื่อดำเนินการ<br>ต่อ ดู นำสิ่งกีดขวางออกจากแคร่ตลับหมึกพิมพ์<br>ในหน้า 39 สำหรับข้อมูลเพิ่มเติม |
| ไฟแสดงสถานะตลับหมึกพิมพ์ดวงหนึ่งติดสว่าง (ไม่กะพริบ)<br>🚺 🚺              | ไฟแสดงสถานะตลับหมึกพิมพ์ "ติดสว่าง" หมายถึงตลับหมึก<br>พิมพ์นั้นยังมีเทปติดอยู่ ยังไม่ได้ติดดั้ง หรือมีปริมาณหมึก<br>พิมพ์เหลือน้อย<br>ดึงเทปสีชมพูออกหากเทปนั้นยังติดอยู่กับตลับหมึกพิมพ์ ใส่<br>ตลับหมึกพิมพ์ในช่องที่ถูกต้องหากยังไม่ได้ติดตั้ง หรือเปลี่ยน<br>เป็นตลับหมึกพิมพ์ใหม่เมือคุณภาพงานพิมพ์ไม่เป็นอย่างที่                                                                    |
|                                                                          | ต่องการ สำหรบขอมูลเพมเตม เบรดดูท การเบลยนตลบหมก<br>พิมพ์ ในหน้า 28                                                                                                    |
| ไฟแสดงสถานะตลับหมึกพิมพ์ทั้งสองดวงติดสว่าง (ไม่กะพริบ)                   | ตลับหมึกพิมพ์ทั้งสองตลับมีหมึกพิมพ์น้อย                                                                                                    |
|                                                                          | เปลี่ยนตลับหมึกพิมพ์ทั้งสองตลับเมื่อคุณภาพการพิมพ์<br>ต่ำ枞จนไม่สามารถยอมรับได้                                                                                                    |
| ไฟแสดงสถานะตลับหมึกพิมพ์หนึ่งดวงกะพริบ                                   | ไฟแสดงสถานะตลับหมึกพิมพ์ "กะพริบ" หมายถึงยังไม่ได้ติด<br>ตั้งตลับหมึกพิมพ์นั้นๆ หรือตลับหมึกพิมพ์เข้ากันไม่ได้                                                                                                    |
| ज्य                                                                      | หากติดตั้งตลับหมึกพิมพ์ไม่ถูกต้อง ให้ใส่ตลับหมึกพิมพ์อีก<br>ครั้ง หากตลับหมึ枞กพิมพ์ไม่สามารถใช้ได้กับเครื่องพิมพ์<br>ให้เปลี่ยนเป็นตลับหมึกพิมพ์ที่เข้ากันได้                                                                                                    |
| ไฟแสดงสถานะตลับหมึกพิมพ์กะพริบทั้งสองดวง                                 | ตลับหมึกพิมพ์ทั้งสองตลับอาจยังมีเทปติดอยู่ ไม่ได้ติดตั้ง<br>หรือชำรุดเสียหาย                                                                                                    |
| 連続                                                                       | ดึงเทปสีชมพูออกจากตลับหมึกพิมพ์ทั้งสองตลับหากยังมีเทป<br>นั้นติดอยู่ ติดตั้งตลับหมึกพิมพ์หากไม่ได้ติดตั้งไว้ หรือเปลี่ยน<br>ตลับหมึกพิมพ์ที่ชำรุดเสียหาย ดู การระบุตลับหมึกพิมพ์ที่<br>ชำรุดเสียหาย ในหน้า 39 เพื่อระบุว่าตลับหมึกพิมพ์ตลับใด<br>ตลับหนึ่งที่ชำรุดเสียหาย                                                                                                    |
|                                                                          | แคร่ตลับหมึ枞กพิมพ์ภายในเครื่องพิมพ์หยุดทำงานกลางคัน                                                                                                    |
|                                                                          | เปิดฝาครอบตลับหมึกพิมพ์และตรวจสอบว่ามีสิ่งกีดขวาง<br>หรือไม่ แล้วปิดฝาครอบ จากนั้นกด <b>เริ่มทำสำเนาขาวดำ</b><br>หรือ <b>เริ่มทำสำเนาสี</b> เพื่อดำเนินการต่อ                                                                                                    |
| ไฟเปิด/ปิด ไฟแสดงสถานะตลับหมึกพิมพ์ทั้งสองดวง และไฟแสดงสัญญาณเตือนกะพริบ | เครื่องพิมพ์เกิดข้อผิดพลาด                                                                                                    |
|                                                                          | เมื่อต้องการแก้ไขข้อผิดพลาดของเครื่องพิมพ์ ให้รี<br>เซ็ตเครื่องพิมพ์<br>1. ปิดเครื่องพิมพ์<br>2. ดึงสายไฟออก<br>3. รอสักครู่ จากนั้นเสียบสายไฟกลับเข้าที่<br>4. เปิดเครื่อง<br>หากปัญหายังมีอยู่ โปรดติดต่อ ฝ่ายสนับสนุนของ HP<br>ในหน้า 40                                                                                                    |

# 3 พิมพ์

### เลือกงานพิมพ์เพื่อดำเนินการต่อ

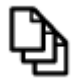

การพิมพ์เอกสาร ในหน้า 9

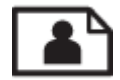

การพิมพ์ภาพถ่าย ในหน้า 10

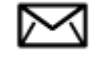

การพิมพ์ซองจดหมาย ในหน้า 11

## การพิมพ์เอกสาร

### การพิมพ์จากซอฟต์แวร์แอพพลิเคชัน

- 1. ตรวจดูให้แน่ใจว่าเปิดถาดรับกระดาษไว้แล้ว
- 2. ตรวจสอบให้แน่ใจว่าท่านใส่กระดาษในถาดป้อนกระดาษแล้ว

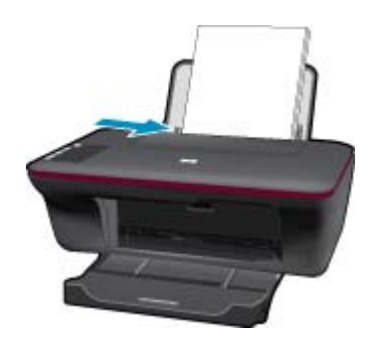

้อ่านรายละเอียดเพิ่มเติมได้ที่ การใส่วัสดุพิมพ์ ในหน้า 19

- 3. จากซอฟต์แวร์แอพพลิเคชัน ให้คลิก Print (พิมพ์)
- 4. ตรวจสอบให้แน่ใจว่าผลิตภัณฑ์เป็นเครื่องพิมพ์ที่เลือก
- คลิกปุ่มเพื่อเปิดกรอบโต้ตอบ Properties (คุณสมบัติ) ปุ่มนี้อาจเรียกว่า Properties (คุณสมบัติ) Options (ตัวเลือก) Printer Setup (การตั้งค่า เครื่องพิมพ์) Printer (เครื่องพิมพ์) หรือ Preferences (ลักษณะที่ต้องการ) ทั้งนี้ขึ้นอยู่กับ ซอฟต์แวร์แอพพลิเคชัน

- 6. เลือกตัวเลือกที่เหมาะสม
  - บนแท็บ Layout (หน้าที่จัดวางไว้) เลือกการจัดวาง Portrait (แนวตั้ง) หรือ Landscape (แนวนอน)
  - บนแท็บ Paper/Quality (กระดาษ/คุณภาพ) ให้เลือกขนาดกระดาษและประเภทกระดาษที่ เหมาะสมจากรายการ Paper Size (ขนาดกระดาษ) และ Media (วัสดุพิมพ์) แบบดึงลง
  - คลิก Advanced (ขั้นสูง) เพื่อเลือกคุณภาพงานพิมพ์ที่เหมาะสมจากรายการ Printer Features (คุณลักษณะเครื่องพิมพ์)
- 7. คลิก OK (ตกลง) เพื่อปิดกรอบโต้ตอบ Properties (คุณสมบัติ)
- 8. คลิก Print (พิมพ์) หรือ OK (ตกลง) เพื่อเริ่มต้นการพิมพ์
- หมายเหตุ คุณสามารถพิมพ์เอกสารลงบนทั้งสองด้านของกระดาษ แทนการพิมพ์ลงบนด้านเดียว คลิกปุ่ม Advanced (ขั้นสูง) บนแท็บ Paper/Quality (กระดาษ/คุณภาพ) หรือ Layout (หน้าที่ จัดวางไว้) จากเมนู Pages to Print (หน้าที่จะพิมพ์) แบบดึงลง ให้เลือก Print Odd Pages Only (พิมพ์หน้าคีเท่านั้น) คลิก OK (ตกลง) เพื่อพิมพ์ หลังจากพิมพ์เอกสารหน้าคี่แล้ว ให้นำเอกสาร ออกจากถาดรับกระดาษออก ใส่กระดาษลงในถาดป้อนกระดาษอีกครั้งโดยหงายด้านที่ว่างอยู่ขึ้น กลับ ไปที่เมนู Pages to Print (หน้าที่จะพิมพ์) แบบดึงลง และเลือก Print Even Pages Only (พิมพ์ หน้าคู่เท่านั้น) คลิก OK (ตกลง) เพื่อพิมพ์

## การพิมพ์ภาพถ่าย

### การพิมพ์ภาพถ่ายลงบนกระดาษภาพถ่าย

- 1. ตรวจดูให้แน่ใจว่าเปิดถาดรับกระดาษไว้แล้ว
- นำกระดาษทั้งหมดออกจากถาดป้อนกระดาษ แล้วใส่กระดาษภาพถ่ายลงไปโดยหงายด้านที่จะพิมพ์ ขึ้น
  - 🖹 หมายเหตุ หากกระดาษภาพถ่ายที่ใช้มีแถบรอยปรุ ให้ใส่กระดาษภาพถ่ายโดยให้แถบอยู่ด้านบน

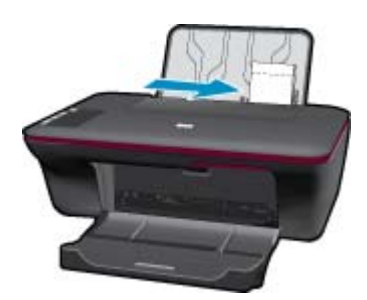

อ่านรายละเอียดเพิ่มเติมได้ที่ การใส่วัสดุพิมพ์ ในหน้า 19

- 3. บนเมนู File (ไฟล์) ในซอฟต์แวร์แอพพลิเคชัน ให้คลิก Print (พิมพ์)
- 4. ตรวจสอบให้แน่ใจว่าผลิตภัณฑ์เป็นเครื่องพิมพ์ที่เลือก
- คลิกปุ่มเพื่อเปิดกรอบโต้ตอบ Properties (คุณสมบัติ) ปุ่มนี้อาจเรียกว่า Properties (คุณสมบัติ) Options (ตัวเลือก) Printer Setup (การตั้งค่า เครื่องพิมพ์) Printer (เครื่องพิมพ์) หรือ Preferences (ลักษณะที่ต้องการ) ทั้งนี้ขึ้นอยู่กับ ซอฟต์แวร์แอพพลิเคชัน

- 6. เลือกตัวเลือกที่เหมาะสม
  - บนแท็บ Layout (หน้าที่จัดวางไว้) เลือกการจัดวาง Portrait (แนวตั้ง) หรือ Landscape (แนวนอน)
  - บนแท็บ Paper/Quality (กระดาษ/คุณภาพ) ให้เลือกขนาดกระดาษและประเภทกระดาษที่ เหมาะสมจากรายการ Paper Size (ขนาดกระดาษ) และ Media (วัสดุพิมพ์) แบบดึงลง
  - คลิก Advanced (ขั้นสูง) เพื่อเลือกคุณภาพงานพิมพ์ที่เหมาะสมจากรายการ Printer Features (คุณลักษณะเครื่องพิมพ์)
  - พมายเหตุ สำหรับความละเอียด dpi สูงสุด ให้ไปที่แท็บ Paper/Quality (กระดาษ/คุณภาพ) และเลือก Photo Paper, Best Quality (กระดาษภาพถ่าย, คุณภาพดีที่สุด) จากรายการ Media (วัสดุพิมพ์) แบบดึงลง ตรวจให้แน่ใจว่าคุณกำลังพิมพ์สี แล้วจึงไปที่แท็บ Advanced (ขั้นสูง) และเลือก Yes (ใช่) จากรายการ Print in Max DPI (พิมพ์ใน dpi สูงสุด) แบบดึงลง สำหรับข้อมูลเพิ่มเติม โปรดดูที่ การพิมพ์โดยใช้จำนวน dpi สูงสุด ในหน้า 14
- 7. คลิก OK (ตกลง) เพื่อกลับไปยังกรอบโต้ตอบ Properties (คุณสมบัติ)
- 8. คลิก OK (ตกลง) แล้วคลิก Print (พิมพ์) หรือ OK (ตกลง) ในกรอบโต้ตอบ Print (พิมพ์)
- หมายเหตุ ห้ามทิ้งกระดาษภาพถ่ายที่ยังไม่ได้ใช้ไว้ในถาดป้อนกระดาษ เพราะกระดาษอาจมัวนตัว ซึ่งทำให้คุณภาพงานพิมพ์ลดลง กระดาษภาพถ่ายควรเรียบก่อนพิมพ์

### การพิมพ์ซองจดหมาย

้คุณสามารถใส่ชองจดหมายได้มากกว่าหนึ่งซองลงในถาดป้อนกระดาษของ HP All-in-One โปรดอย่า ใช้ซองจดหมายที่มีลักษณะมันเงาหรือพิมพ์นูน รวมถึงซองจดหมายที่มีตัวยึดหรือช่องพลาสติก

หมายเหตุ ท่านสามารถดูรายละเอียดเกี่ยวกับการจัดรูปแบบสำหรับพิมพ์ของจดหมายได้จากไฟล์วิธี ใช้ในขอฟต์แวร์เวิร์ด โปรเซสซิ่งของท่านเพื่อให้ได้คุณภาพที่ดีที่สุด โปรดใช้ฉลากเพื่อพิมพ์ที่อยู่ผู้ส่ง บนของจดหมาย

### การพิมพ์ซองจดหมาย

- 1. ตรวจให้แน่ใจว่าถาดรับกระดาษออกเปิดอยู่
- 2. เลื่อนตัวปรับกระดาษไปทางซ้ายจนสุด
- 3. วางซองจดหมายลงที่ด้านขวาของถาด ควรหงายด้านที่จะพิมพ์ขึ้น ฝ่าซองควรอยู่ทางด้านซ้าย
- 4. ดันซองจดหมายเข้าไปในเครื่องพิมพ์จนกระทั่งซองจดหมายหยุด
- เลื่อนตัวปรับกระดาษให้ชิดติดกับขอบซองจดหมาย

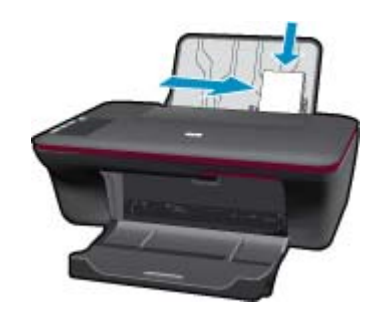

ปุ่มนี้อ่าจเรียกว่า Properties (คุณสมบัติ) Options (ตัวเลือก) Printer Setup (การตั้งค่า เครื่องพิมพ์) Printer (เครื่องพิมพ์) หรือ Preferences (ลักษณะที่ต้องการ) ทั้งนี้ขึ้นอยู่กับ ซอฟต์แวร์แอพพลิเคชัน

- เลือกตัวเลือกที่ถูกต้อง
  - บนแท็บ Paper/Quality (กระดาษ/คุณภาพ) ให้เลือกประเภทเป็น Plain paper (กระดาษ ธรรมดา)
  - คลิกปุ่ม Advanced (ขั้นสูง) และเลือกขนาดซองจดหมายที่เหมาะสมจากเมนู Paper Size (ขนาดกระดาษ) แบบดึงลง
- 8. คลิก OK (ตกลง) แล้วคลิก Print (พิมพ์) หรือ OK (ตกลง) ในกรอบโต้ตอบ Print (พิมพ์)

# **คำแนะนำเพื่อความสำเร็จในการพิม**พ์

หากต้องการพิมพ์งานให้สำเร็จตามต้องการ ตลับหมึกพิมพ์ HP ควรทำงานได้อย่างถูกต้องโดยมีหมึก พิมพ์เพียงพอ ควรป้อนกระดาษให้ถูกต้อง และเครื่องพิมพ์ต้องมีการตั้งค่าที่เหมาะสม

### **คำแนะนำเกี่ยวกับตลับหมึกพิม**พ์

- ใช้ตลับหมึกพิมพ์ HP ของแท้
- ติดตั้งตลับหมึกพิมพ์สีดำและหมึกพิมพ์สามสีอย่างถูกต้อง สำหรับข้อมูลเพิ่มเติม โปรดดูที่ การเปลี่ยนตลับหมึกพิมพ์ ในหน้า 28
- ตรวจสอบระดับหมึกโดยประมาณในตลับหมึกพิมพ์เพื่อให้แน่ใจว่ามีหมึกเพียงพอ สำหรับข้อมูลเพิ่มเติม โปรดดูที่ การตรวจสอบระดับหมึกพิมพ์โดยประมาณ ในหน้า 27
- สำหรับข้อมูลเพิ่มเติม โปรดดูที่ การปรับปรุงคุณภาพงานพิมพ์ ในหน้า 33

### **คำแนะนำในการใส่กระดาษ**

- ใส่กระดาษหนึ่งปีก (ไม่ใช่แค่หนึ่งแผ่น) กระดาษทุกแผ่นในหนึ่งปีกควรมีขนาดเท่ากันและเป็น ประเภทเดี枞ยวกันเพื่อหลีกเลี่ยงปัญหากระดาษติด
- ใส่กระดาษโดยหงายด้านที่จะพิมพ์ขึ้น
- ตรวจสอบว่ากระดาษที่ใส่ในถาดป้อนกระดาษนั้นเรียบเสมอกัน และขอบไม่โค้งงอหรือฉีกขาด
- ปรับตัวปรับความกว้างกระดาษในถาดป้อนกระดาษให้พอดีกับกระดาษทุกชนิดตรวจดูว่าตัวปรับ ความกว้างกระดาษไม่ทำให้กระดาษในถาดป้อนกระดาษโด้งงอ
- สำหรับข้อมูลเพิ่มเติม โปรดดูที่ การใส่วัสดุพิมพ์ ในหน้า 19

**คำแนะนำในการตั**้งค่าเครื่องพิมพ์

- บนแท็บ Paper/Quality (กระดาษ/คุณภาพ) ของไดรเวอร์การพิมพ์ ให้เลือกประเภทกระดาษและ คุณภาพที่เหมาะสมจากเมนู Media (วัสดุพิมพ์) แบบดึงลง
- คลิกปุ่ม Advanced (ขั้นสูง) และเลือก Paper Size (ขนาดกระดาษ) ที่เหมาะสมจากเมนู Paper/ Output (กระดาษ/งานพิมพ์) แบบดึงลง
- คลิกไอคอน HP All-in-One บนเดสก์ท็อปเพื่อเปิด ซอฟต์แวร์เครื่องพิมพ์ ใน ซอฟต์แวร์ เครื่องพิมพ์ คลิก Printer Actions (การดำเนินการของเครื่องพิมพ์) และคลิก Set Preferences (ตั้งค่าลักษณะที่ต้องการ) เพื่อเข้าถึงไดรเวอร์การพิมพ์
  - พมายเหตุ คุณยังสามารถเข้าถึง ซอฟต์แวร์เครื่องพิมพ์ ได้ด้วยการคลิก Start (เริ่ม) > Programs (โปรแกรม) > HP > HP Deskjet Ink Adv 2060 K110 > HP Deskjet Ink Adv 2060 K110

### หมายเหตุ

- ตลับหมึกบรรจุหมึก HP ของแท้ได้รับการออกแบบและทดสอบมาเพื่อใช้สำหรับเครื่องพิมพ์และ กระดาษของ HP ซึ่งทำให้คุณสามารถพิมพ์งานคุณภาพเยี่ยมได้อย่างง่ายดายอยู่เสมอ
  - หมายเหตุ HP ไม่สามารถรับประกันคุณภาพหรือความน่าเชื่อถือของวัสดุสิ้นเปลืองที่มิใช่ของ HP การต้องเข้ารับบริการหรือซ่อมแซมผลิตภัณฑ์อันเป็นผลจากการใช้วัสดุสิ้นเปลืองที่ไม่ใช่ของ HP จะไม่อยู่ภายใต้การรับประกัน

หากแน่ใจว่าคุณได้ซื้อตลับบรรจุหมึก HP ของแท้แล้ว โปรดไปที่:

www.hp.com/go/anticounterfeit

- การแจ้งเตือนและ ไฟแสดงสถานะระดับหมึกพิมพ์จะบอกระดับหมึกพิมพ์โดยประมาณเพื่อจุด ประสงค์ในการวางแผนเตรียมการเท่านั้น
  - พมายเหตุ เมื่อคุณได้รับข้อความเตือนว่าระดับหมึกเหลือน้อย โปรดพิจารณาเตรียมตลับหมึก พิมพ์สำรองให้พร้อม เพื่อหลีกเลี่ยงปัญหาการพิมพ์ล่าช้า คุณยังไม่ต้องเปลี่ยนตลับหมึกพิมพ์ใหม่ จนกว่าคุณภาพงานพิมพ์จะต่ำลงจนไม่สามารถยอมรับได้
- การตั้งค่าซอฟต์แวร์ที่เลือกไว้ในไดรเวอร์การพิมพ์จะมีผลเฉพาะกับการพิมพ์เท่านั้น ไม่รวมถึงการ ทำสำเนาหรือการสแกน

- 💿 คุณสามารถพิมพ์เอกสารลงบนทั้งสองด้านของกระดาษ แทนการพิมพ์ลงบนด้านเดียว
  - หมายเหตุ คลิกปุ่ม Advanced (ขั้นสูง) บนแท็บ Paper/Quality (กระดาษ/คุณภาพ) หรือ Layout (หน้าที่จัดวางไว้) จากเมนู Pages to Print (หน้าที่จะพิมพ์) แบบดึงลง ให้เลือก Print Odd Pages Only (พิมพ์หน้าคี่เท่านั้น) คลิก OK (ตกลง) เพื่อพิมพ์ หลังจากพิมพ์เอกสารหน้า คี่แล้ว ให้นำเอกสารออกจากถาดรับกระดาษออก ใส่กระดาษลงในถาดป้อนกระดาษอีกครั้งโดย หงายด้านที่ว่างอยู่ขึ้น กลับไปที่เมนู Pages to Print (หน้าที่จะพิมพ์) แบบดึงลง และเลือก Print Even Pages Only (พิมพ์หน้าคู่เท่านั้น) คลิก OK (ตกลง) เพื่อพิมพ์
- การพิมพ์โดยใช้หมึกสีดำเท่านั้น
  - หมายเหตุ ถ้าคุณต้องการพิมพ์เอกสารขาวดำโดยใช้หมึกสีดำสีเดียว ให้คลิกที่ปุ่ม Advanced (ขั้นสูง) จากเมนู Print in Grayscale (พิมพ์แบบสีเทา) แบบดึงลง ให้เลือก Black Ink Only (หมึกสีดำเท่านั้น) และคลิกปุ่ม OK (ตกลง) ถ้าคุณเห็น Black and White (ขาวดำ) เป็น ตัวเลือกบนแท็บ Paper/Quality (กระดาษ/คุณภาพ) หรือแท็บ Layout (หน้าที่จัดวางไว้) ให้ เลือกตัวเลือกนี้

裙 คลิกที่นี่เพื่อดูข้อมูลเพิ่มเติมทางออนไลน์

# การพิมพ์โดยใช้จำนวน dpi สูงสุด

ใช้โหมดจุดต่อนิ้ว (dpi) สูงสุดเพื่อพิมพ์ภาพคุณภาพสูงและคมชัดบนกระดาษภาพถ่าย

ดูข้อมูลจำเพาะด้านเทคนิคสำหรับความละเอียดในการพิมพ์ของโหมด dpi สูงสุด

การพิมพ์แบบจำนวน dpi สูงสุด จะใช้เวลานานกว่าการพิมพ์ด้วยการตั้งค่าแบบอื่นๆ และจำเป็นต้องใช้ พื้นที่ดิสก์จำนวนมาก

### การพิมพ์ในโหมด dpi สูงสุด

- 1. ตรวจให้แน่ใจว่าคุณมีกระดาษภาพถ่ายอยู่ในถาดป้อนกระดาษ
- บนเมนู File (ไฟล์) ในซอฟต์แวร์แอพพลิเคชัน ให้คลิก Print (พิมพ์)
- ตรวจสอบให้แน่ใจว่าผลิตภัณฑ์เป็นเครื่องพิมพ์ที่เลือก
- คลิกปุ่มเพื่อเปิดกรอบโต้ตอบ Properties (คุณสมบัติ) ปุ่มนี้อาจเรียกว่า Properties (คุณสมบัติ) Options (ตัวเลือก) Printer Setup (การตั้งค่า เครื่องพิมพ์) Printer (เครื่องพิมพ์) หรือ Preferences (ลักษณะที่ต้องการ) ทั้งนี้ขึ้นอยู่กับ ซอฟต์แวร์แอพพลิเคชัน
- 5. คลิกแท็บ Paper/Quality (กระดาษ/คุณภาพ)
- 6. ในรายการ Media (วัสดุพิมพ์) แบบดึงลง ให้คลิก Photo Paper, Best Quality (กระดาษภาพ ถ่าย, คุณภาพดีที่สุด)
  - หมายเหตุ ต้องเลือก Photo Paper, Best Quality (กระดาษภาพถ่าย, คุณภาพดีที่สุด) จาก รายการ Media (วัสดุพิมพ์) แบบดึงลง บนแท็บ Paper/Quality (กระดาษ/คุณภาพ) เพื่อเปิด ใช้การพิมพ์ด้วย dpi สูงสุด
- 7. คลิกปุ่ม Advanced (ขั้นสูง)
- ในส่วน Printer Features (คุณสมบัติเครื่องพิมพ์) ให้เลือก Yes (ใช่) จากรายการ Print in Max DPI (พิมพ์ด้วย dpi สูงสุด) แบบดึงลง

- 9. เลือก Paper Size (ขนาดกระดาษ) จากเมนูแบบดึงลง Paper/Output (กระดาษ/งานพิมพ์) แบบ ดึงลง
- 10. คลิก **OK** (ตกลง) เพื่อปิดตัวเลือกขั้นสูง
- 11. ยืนยัน Orientation (การจัดวาง) บ<sup>ุ</sup>นแท็บ Layout (หน้าที่จัดวางไว้) และคลิก OK (ตกลง) เพื่อ พิมพ์

# 4 ความรู้เบื้องต้นเกี่ยวกับกระดาษ

้คุณสามารถใส่กระดาษที่มีขนาดและประเภทต่างๆ ลงใน HP All-in-One ได้ เช่น กระดาษ Letter หรือ A4 กระดาษภาพถ่าย แผ่นใส และซองจดหมาย

ส่วนนี้จะกล่าวถึงหัวข้อต่อไปนี้

การใส่วัสดุพิมพ์ ในหน้า 19

## กระดาษที่แนะนำสำหรับการพิมพ์

หากท่านต้องการคุณภาพการพิมพ์ที่ดีที่สุด HP ขอแนะนำให้ใช้กระดาษ HP ที่ออกแบบมีเฉพาะสำหรับ ประเภทของงานที่ท่านกำลังพิมพ์

กระดาษเหล่านี้บางประเภทอาจไม่มีวางจำหน่าย ทั้งนี้ขึ้นอยู่กับประเทศ/ภูมิภาคของคุณ

ColorLok

HP ขอแนะนำให้ใช้กระดาษธรรมดาที่มีโลโก้ ColorLok สำหรับพิมพ์และทำสำเนาเอกสารประจำ
 วัน กระดาษทั้งหมดที่มีโลโก้ ColorLok ผ่านการทดสอบว่ามีคุณสมบัติตรงตามมาตรฐานขั้นสูงด้าน
 ความน่าเชื่อถือและคุณภาพงานพิมพ์ และจะทำให้ได้เอกสารที่มีความคมชัด มีสีสันสดใส มีสีดำที่เข้ม
 มากขึ้น และแห้งเร็วกว่ากระดาษธรรมดาทั่วไป ควรมองหากระดาษที่มีโลโก้ ColorLok ที่มีทั้งขนาด
 และน้ำหนักที่หลากหลายจากผู้ผลิตกระดาษชั้นนำ

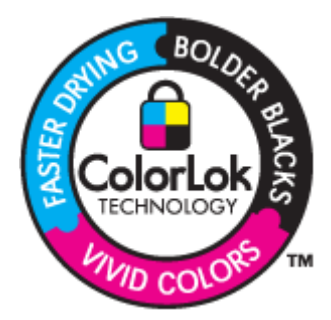

### HP Advanced Photo Paper

 กระดาษภาพถ่ายที่มีความหนาชนิดนี้มีคุณสมบัติแห้งเร็ว สะดวกต่อการหยิบจับโดยไม่มีร่องรอยทิ้ง ไว้ โดยสามารถกันน้ำ หมึกเลอะ รอยนิ้วมือ และความชื้นได้ งานพิมพ์ของคุณจะดูเหมือนและให้ ความรู้สึกเทียบได้กับภาพถ่ายที่อัดจากร้าน โดยใช้ได้หลายขนาด รวมทั้งขนาด A4, 8.5 x 11 นิ้ว, 10 x 15 ซม. (มีหรือไม่มีแท็บ), 13 x 18 ซม. ซึ่งมีลักษณะผิวสองแบบนั่นคือแบบผิวมันหรือผิวมัน เล็กน้อย (ผิวมัน-ด้าน) กระดาษเหล่านี้เป็นกระดาษที่ปราศจากกรดทั้งนี้เพื่อให้ได้เอกสารที่คงทน นานกว่าเดิม

#### HP Everyday Photo Paper

 ให้คุณได้พิมพ์สแน็ปช็อตประจำวันสีสดใสในราคาต่ำ โดยใช้กระดาษที่ออกแบบมาสำหรับการพิมพ์ ภาพถ่ายแบบธรรมดา กระดาษภาพถ่ายราคาย่อมเยานี้มีคุณสมบัติแห้งเร็ว สะดวกต่อการหยิบจับ คุณจะได้ภาพคมชัดเมื่อคุณใช้กระดาษนี้กับเครื่องพิมพ์อิงค์เจ็ต กระดาษชนิดนี้มีลักษณะผิวแบบกึ่ง มัน และมีหลายขนาด รวมทั้งขนาด A4, 8.5 x 11 นิ้ว และ 10 x 15 ซม. (มีหรือไม่มีแถบ) กระดาษ ชนิดนี้เป็นกระดาษที่ปราศจากกรดทั้งนี้เพื่อให้ได้ภาพถ่ายที่คงทนนานกว่าเดิม

### HP Premium Presentation Paper หรือ HP Professional Paper

 กระดาษเหล่านี้คือกระดาษที่มีน้ำหนักมาก ไม่เคลือบมันทั้งสองด้าน เหมาะสำหรับงานนำเสนอ โครง ร่างวิจัย รายงาน และจดหมายข่าว กระดาษชนิดนี้มีน้ำหนักมากเพื่อให้งานเอกสารดูดีน่าประทับใจ

### HP Bright White Inkjet Paper

 HP Bright White Inkjet Paper ให้สีและข้อความที่มีความคมชัดสูง มีความทึบเพียงพอสำหรับ การพิมพ์สีสองด้านโดยไม่มีลักษณะโปร่งแสง เหมาะสำหรับใช้พิมพ์จดหมายข่าว รายงาน และใบ ปลิว ประกอบด้วยเทคโนโลยี ColorLok ที่ทำให้มีหมึกพิมพ์เลอะน้อยลง มีสีดำเข้มมากขึ้น และให้สี สันสดใส

### **HP Printing Paper**

 HP Printing Paper เป็นกระดาษคุณภาพสูง ซึ่งจะสร้างเอกสารที่มีความคมชัดมากกว่าเอกสารที่ พิมพ์ด้วยกระดาษมาตรฐานหรือเอกสารที่ถ่ายสำเนาใดๆ ประกอบด้วยเทคโนโลยี ColorLok ที่ทำให้ มีหมึกพิมพ์เลอะน้อยลง มีสีดำเข้มมากขึ้น และสีสันสดใส กระดาษชนิดนี้เป็นกระดาษที่ปราศจาก กรดทั้งนี้เพื่อให้ได้เอกสารที่คงทนนานกว่าเดิม

### HP Office Paper

 HP Office Paper เป็นกระดาษคุณภาพสูง เหมาะสำหรับงานทำสำเนา เอกสารร่าง บันทึกช่วยจำ และเอกสารประจำวันอื่นๆ ประกอบด้วยเทคโนโลยี ColorLok ที่ทำให้มีหมึกพิมพ์เลอะน้อยลง มีสีดำ เข้มมากขึ้น และสีสันสดใส กระดาษชนิดนี้เป็นกระดาษที่ปราศจากกรดทั้งนี้เพื่อให้ได้เอกสารที่คงทน นานกว่าเดิม

### HP Iron-On Transfer

 HP Iron-on Transfers (สำหรับผ้าสี หรือ สำหรับผ้าสีอ่อนหรือสีขาว) เป็นวิธีการแก้ปัญหาที่เหมาะ สำหรับการสร้างเสื้อยืดที่ออกแบบเองจากภาพถ่ายดิจิตอล

### HP Premium Inkjet Transparency Film

 HP Premium Inkjet Transparency Film ช่วยให้การนำเสนอของคุณมีสีคมชัดและน่าประทับใจ กว่าเดิม แผ่นใสนี้ง่ายต่อการใช้งานและการหยิบจับ ทั้งยังแห้งเร็วโดยไม่ทิ้งรอยเปื้อนไว้บนแผ่น

### HP Photo Value Pack

- HP Photo Value Pack คือชุดบรรจุตลับหมึกของแท้จาก HP และ HP Advanced Photo Paper ที่จะช่วยคุณประหยัดเวลาและพิมพ์ภาพถ่ายแบบมืออาชีพในราคาที่คุณจ่ายได้ด้วย HP Allin-One ของคุณ หมึกพิมพ์ของแท้จาก HP และ HP Advanced Photo Paper ได้รับการออกแบบ มาให้ทำงานร่วมกันเพื่อให้ภาพถ่ายของคุณคงทนและมีสีสันสดใส ไม่ว่าจะพิมพ์สักกี่ครั้ง เหมาะ สำหรับการพิมพ์ภาพถ่ายสุดประทับใจในวันพักผ่อนหรือการพิมพ์จำนวนมากเพื่อแจกจ่าย
- 🖹 หมายเหตุ ในขณะนี้ บางส่วนของเว็บไซต์ HP จะมีเฉพาะภาษาอังกฤษเท่านั้น

หากต้องการสั่งชื่อกระดาษของ HP หรือวัสดุอื่นๆ โปรดไปที่ <u>www.hp.com/buy/supplies</u> เมื่อเข้าไป แล้วให้เลือกประเทศ/ภูมิภาคของท่าน แล้วปฏิบัติตามคำแนะนำบนหน้าจอเพื่อเลือกผลิตภัณฑ์ จากนั้น คลิกเลือกลิงค์สำหรับการชอปปิ้งลิงค์ใดลิงค์หนึ่งในหน้านั้น

## การใส่วัสดุพิมพ์

🔺 เลือกขนาดของกระดาษเพื่อดำเนินการต่อ

### ใส่กระดาษขนาดเต็มแผ่น

 ยกถาดป้อนกระดาษขึ้น ยกถาดป้อนกระดาษขึ้น

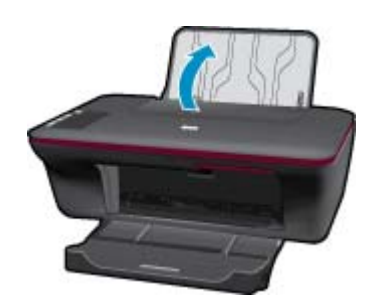

b. เลื่อนถาดรับกระดาษออกลง
 เลื่อนถาดรับกระดาษออกลง และดึงแกนเลื่อนของถาดออก

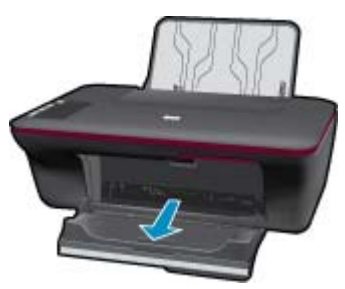

c. เลื่อนตัวปรับความกว้างกระดาษไปทางซ้าย
 เลื่อนตัวปรับความกว้างกระดาษไปทางซ้าย

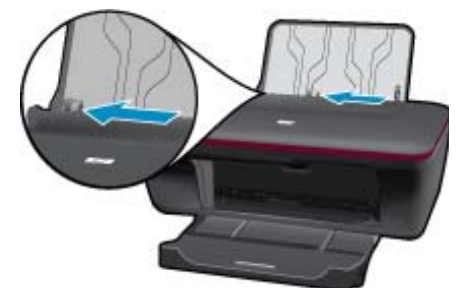

**d**. ใส่กระดาษ

ใส่ปีกกระดาษลงในถาดป้อนกระดาษโดยให้ด้านกว้างของกระดาษเข้าไปในเครื่องและ หงายด้านที่จะพิมพ์ขึ้น

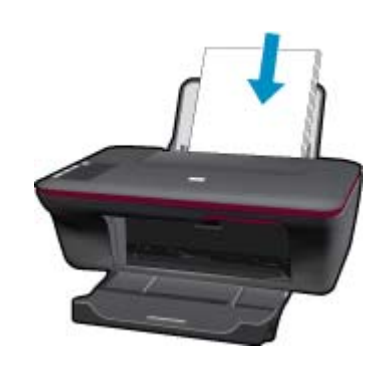

### เลื่อนปึกกระดาษลงไปจนสุด เลื่อนตัวปรับความกว้างกระดาษไปทางขวาจนกระทั่งชิดขอบกระดาษ

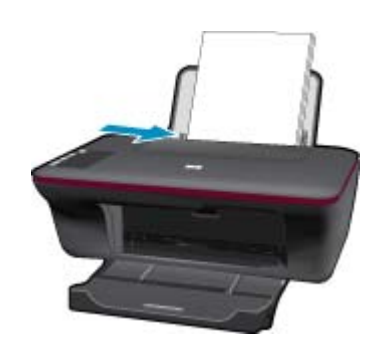

### ใส่กระดาษขนาดเล็ก

 ยกถาดป้อนกระดาษขึ้น ยกถาดป้อนกระดาษขึ้น

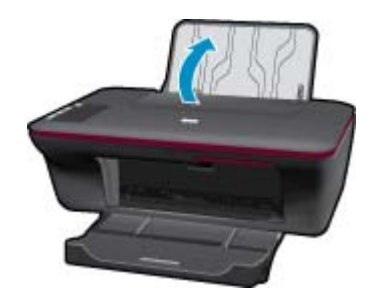

b. เลื่อนถาดรับกระดาษออกลง
 เลื่อนถาดรับกระดาษออกลง และดึงแกนเลื่อนของถาดออก

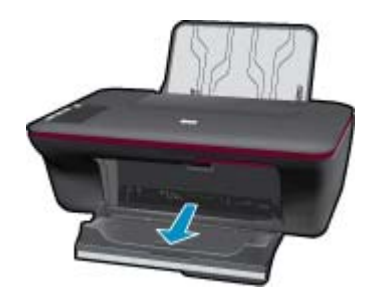

เลื่อนตัวปรับความกว้างกระดาษไปทางซ้าย
 เลื่อนตัวปรับความกว้างกระดาษไปทางซ้าย

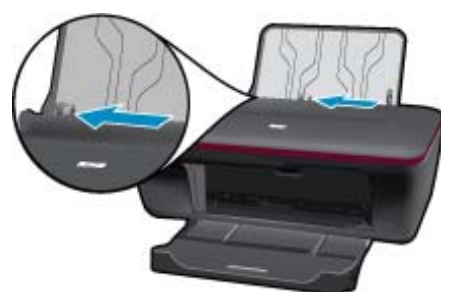

**d**. ใส่กระดาษ

ใส่ปีกกระดาษภาพถ่ายลงในถาดกระดาษโดยให้ด้านกว้างของกระดาษเข้าไปในเครื่องและ หงายด้านที่จะพิมพ์ขึ้น เรื่องเรืออากอากอันไปอากอ

เลื่อนปึกกระดาษเข้าไปจนสุด

🖹 หมายเหตุ หากกระดาษภาพถ่ายที่ใช้มีแถบรอยปรุ ให้ใส่กระดาษโดยให้แถบอยู่ด้านบน

เลื่อนตัวปรับความกว้างกระดาษไปทางขวาจนกระทั่งชิดขอบกระดาษ

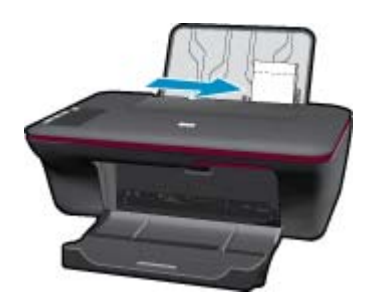

### ใส่ซองจดหมาย

 ยกถาดป้อนกระดาษขึ้น ยกถาดป้อนกระดาษขึ้น

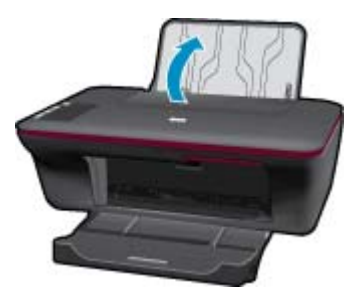

b. เลื่อนถาดรับกระดาษออกลง
 เลื่อนถาดรับกระดาษออกลง และดึงแกนเลื่อนของถาดออก

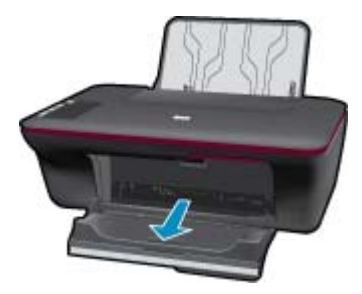

**c**. เลื่อนตัวปรับความกว้างกระดาษไปทางซ้าย เลื่อนตัวปรับความกว้างกระดาษไปทางซ้าย

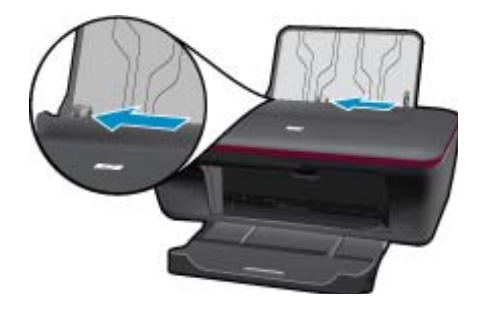

นำกระดาษทั้งหมดออกจากถาดป้อนกระดาษหลัก

**d**. ใส่ซองจดหมาย

ใส่ซองจดหมายหนึ่งซองหรือหลายซองลงไปที่ด้านขวาสุดของถาดป้อนกระดาษ ควรหงาย ด้านที่จะพิมพ์ขึ้น ฝ่าซองควรอยู่ทางด้านซ้ายและคว่ำลง เลื่อนปึกซองจดหมายลงไปจนสุด เลื่อนตัวปรับความกว้างกระดาษไปทางขวาจนชิดปึกซองจดหมาย

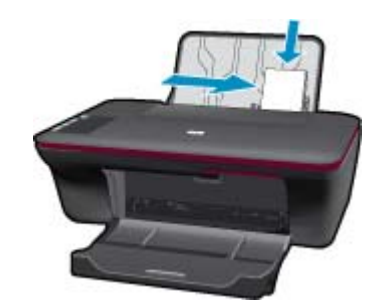

# 5 ทำสำเนาและสแกน

- <u>การทำสำเนาเอกสารหรือภาพถ่าย</u>
- <u>การสแกนไปยังคอมพิวเตอร์</u>
- <u>คำแนะนำเพื่อความสำเร็จในการทำสำเนาและสแกน</u>

## การทำสำเนาเอกสารหรือภาพถ่าย

- หมายเหตุ เอกสารทั้งหมดจะมีการทำสำเนาในโหมดคุณภาพการพิมพ์ปกติ คุณไม่สามารถเปลี่ยน คุณภาพโหมดการพิมพ์เมื่อทำสำเนา
- ปฏิบัติอย่างใดอย่างหนึ่งดังต่อไปนี้:

### ทำสำเนาด้านเดียวจากต้นฉบับด้านเดียว

**a**. ใส่กระดาษ

ใส่ทั้งกระดาษภาพถ่ายขนาดเล็กหรือกระดาษขนาดเต็มแผ่นในถาดป้อนกระดาษ

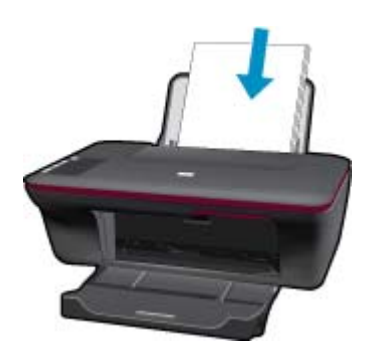

**b**. วางต้นฉบับ เปิดฝาเครื่องขึ้น

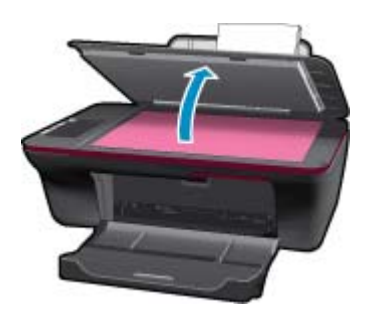

วางต้นฉบับโดยให้ด้านที่จะพิมพ์คว่ำลงบนมุมขวาของกระจก

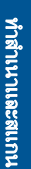

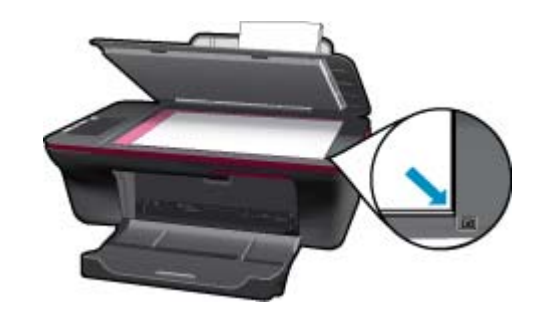

ปิดฝา

**c**. เริ่มทำสำเนา

ึกด **เริ่มทำสำเนาขาวดำ** หรือ **เริ่มทำสำเนาสี** เพิ่มจำนวนสำเนาโดยกดป่มหลายๆ ครั้ง

## การสแกนไปยังคอมพิวเตอร์

- 🖹 หมายเหตุ เมื่อต้องการสแกนเข้าเครื่องคอมพิวเตอร์ จะต้องเชื่อมต่อ HP All-in-One กับ คอมพิวเตอร์ และเปิดอุปกรณ์ทั้งสอง
- การสแกนไปยังคอมพิวเตอร์

### สแกนหน้าเดียว

**a**. ใส่กระดาษ

ใส่ทั้งกระดาษภาพถ่ายขนาดเล็กหรือกระดาษขนาดเต็มแผ่นในถาดป้อนกระดาษ

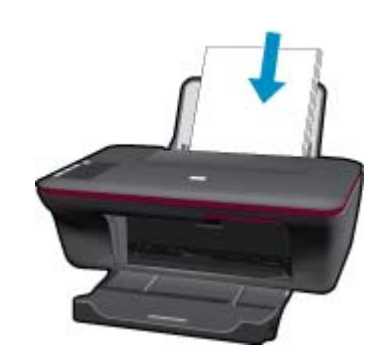

**b**. วางต้นฉบับ เปิดฝาเครื่องขึ้น

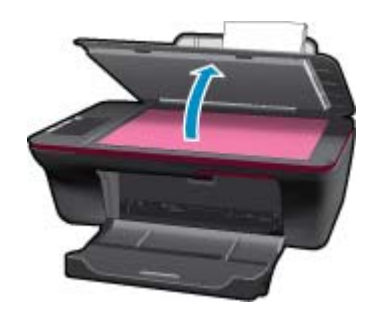

บท 5

วางต้นฉบับโดยให้ด้านที่จะพิมพ์คว่ำลงบนมุมขวาของกระจก

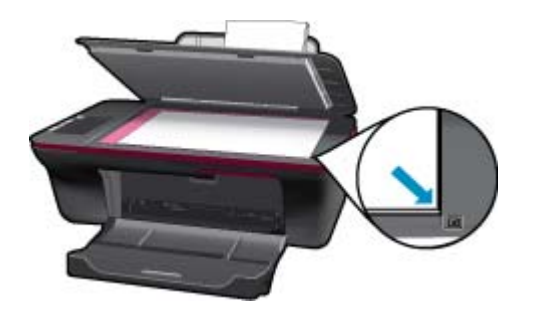

ปิดฝา

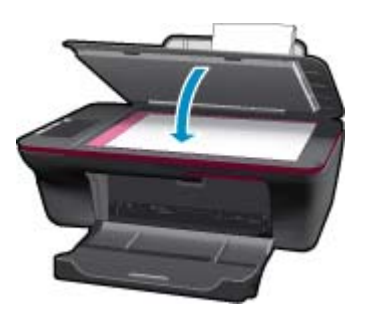

**c**. เริ่มสแกน

เริ่มต้นงาน**สแกน** โดยใช้ ซอฟต์แวร์เครื่องพิมพ์ คลิกไอคอน HP All-in-One บนเดสก์ท็อปเพื่อเปิด ซอฟต์แวร์เครื่องพิมพ์

พมายเหตุ คุณยังสามารถเข้าถึง ซอฟต์แวร์เครื่องพิมพ์ ได้ด้วยการคลิก Start (เริ่ม) > Programs (โปรแกรม) > HP > HP Deskjet Ink Adv 2060 K110 > HP Deskjet Ink Adv 2060 K110

เลือก Scanner Actions (การดำเนินการของสแกนเนอร์) คุณจะเห็นตัวเลือกการสแกนที่ สามารถเลือกได้บนหน้าจอ

## **คำแนะนำเพื่อความสำเร็จในการทำสำเนาและสแกน**

วางต้นฉบับโดยให้ด้านที่จะพิมพ์คว่ำลงบนมุมขวาของกระจก

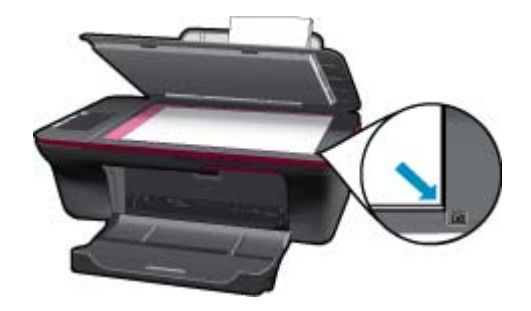

ทำความสะอาดกระจกสแกนเนอร์ และตรวจสอบให้แน่ใจว่าไม่มีสิ่งแปลกปลอมติดอยู่

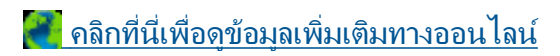

# 6 การใช้ตลับหมึกพิมพ์

- <u>การตรวจสอบระดับหมึกพิมพ์โดยประมาณ</u>
- <u>การสั่งซื้อผลิตภัณฑ์หมึกพิมพ์</u>
- <u>การเปลี่ยนตลับหมึกพิมพ์</u>
- <u>การใช้โหมดตลับหมึกพิมพ์เดียว</u>
- <u>ข้อมุลการรับประกันตลับหมึก</u>

## การตรวจสอบระดับหมึกพิมพ์โดยประมาณ

คุณสามารถตรวจสอบระดับการจ่ายหมึกได้อย่างง่ายๆ เพื่อดูว่าต้องเปลี่ยนตลับหมึกเมื่อใด ระดับการจ่าย หมึกจะแสดงปริมาณหมึกพิมพ์ที่เหลืออยู่โดยประมาณในตลับหมึก

วิธีการตรวจสอบระดับหมึกพิมพ์จาก ซอฟต์แวร์เครื่องพิมพ์

- คลิกไอคอน HP All-in-One บนเดสก์ท็อปเพื่อเปิด ซอฟต์แวร์เครื่องพิมพ์
  - พมายเหตุ คุณยังสามารถเข้าถึง ซอฟต์แวร์เครื่องพิมพ์ ได้ด้วยการคลิก Start (เริ่ม) > Programs (โปรแกรม) > HP > HP Deskjet Ink Adv 2060 K110 > HP Deskjet Ink Adv 2060 K110
- ใน ซอฟต์แวร์เครื่องพิมพ์ คลิก Printer Actions (การดำเนินการของเครื่องพิมพ์) และคลิก Maintenence Tasks (งานดูแลรักษา) เพื่อเข้าถึง Printer Toolbox (กล่องเครื่องมือ เครื่องพิมพ์)
- 3. คลิกแท็บ Estimated Ink Level (ระดับหมึกพิมพ์โดยประมาณ)
- หมายเหตุ 1 ถ้าคุณติดตั้งตลับหมึกพิมพ์ที่เติมหมึกซ้ำหรือนำมาผลิตใหม่ หรือตลับหมึกพิมพ์ที่เคยใช้ ในเครื่องอื่นมาแล้ว ตัวบอกระดับหมึกอาจไม่แม่นยำ หรือไม่ปรากฏขึ้น

หมายเหตุ 2 การแจ้งเตือนและไฟแสดงสถานะระดับหมึกพิมพ์จะบอกระดับหมึกพิมพ์โดยประมาณ เพื่อจุดประสงค์ในการวางแผนเตรียมการเท่านั้น เมื่อคุณได้รับข้อความเตือนว่าระดับหมึกเหลือน้อย โปรดพิจารณาในการเตรียมตลับหมึกสำรองให้พร้อม เพื่อหลีกเลี่ยงปัญหาการพิมพ์ล่าช้า คุณไม่ต้อง เปลี่ยนตลับบรรจุหมึกใหม่จนกว่าคุณภาพงานพิมพ์จะแย่ลง

หมายเหตุ 3 หมึกพิมพ์จากตลับหมึกใช้ในกระบวนการพิมพ์ซึ่งมีอยู่หลากหลายวิธี รวมถึงกระบวน การกำหนดการทำงานเริ่มต้น ซึ่งเป็นการเตรียมพร้อมผลิตภัณฑ์และตลับหมึกสำหรับการพิมพ์ รวม ทั้งตรวจสอบหัวพ่นหมึก ซึ่งเป็นการดูแลให้หัวพ่นหมึกสะอาดและหมึกไหลได้สะดวก นอกจากนี้ หมึก ที่เหลือบางส่วนจะอยู่ในตลับหมึกพิมพ์หลังจากการใช้งาน สำหรับข้อมูลเพิ่มเติม โปรดดู <u>www.hp.com/go/inkusage</u>

## การสั่งซื้อผลิตภัณฑ์หมึกพิมพ์

ก่อนสั่งซื้อตลับหมึกพิมพ์ ให้ค้นหาหมายเลขตลับหมึกพิมพ์ที่ถูกต้องเสียก่อน

### การค้นหาหมายเลขตลับหมึกพิมพ์บนเครื่องพิมพ์

🔺 หมายเลขตลับหมึกพิมพ์จะอยู่ที่ด้านในของฝาครอบตลับหมึกพิมพ์

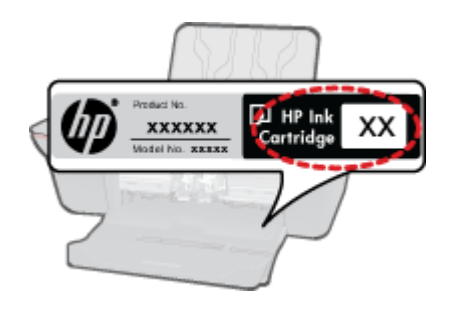

การค้นหาหมายเลขตลับหมึกพิมพ์ใน ซอฟต์แวร์เครื่องพิมพ์

- 1. คลิกไอคอน HP All-in-One บนเดสก์ท็อปเพื่อเปิด ซอฟต์แวร์เครื่องพิมพ์
  - พมายเหตุ คุณยังสามารถเข้าถึง ซอฟต์แวร์เครื่องพิมพ์ ได้ด้วยการคลิก Start (เริ่ม) > Programs (โปรแกรม) > HP > HP Deskjet Ink Adv 2060 K110 > HP Deskjet Ink Adv 2060 K110
- 2. ใน ซอฟต์แวร์เครื่องพิมพ์ ให้คลิก Shop For Supplies Online (ร้านค้าวัสดุสิ้นเปลืองทาง ออนไลน์) หมายเลขตลับหมึกพิมพ์ที่ถูกต้องจะปรากฏโดยอัตโนมัติเมื่อคุณใช้ลิงค์นี้

หากต้องการสั่งซื้อวัสดุของแท้จาก HP สำหรับ HP All-in-One ให้ไปที่ <u>www.hp.com/buy/</u> <u>supplies</u> เมื่อเข้าไปแล้ว ให้เลือกประเทศ/ภูมิภาคของคุณ แล้วปฏิบัติตามคำแนะนำบนหน้าจอเพื่อเลือก ผลิตภัณฑ์ จากนั้นคลิกเลือกลิงค์สำหรับการช้อปปิ้งในหน้านั้น

หมายเหตุ บริการสั่งซื้อตลับหมึกพิมพ์แบบออนไลน์นี้ไม่ได้ให้บริการในทุกประเทศ/ภูมิภาค ถ้า บริการดังกล่าวไม่มีให้บริการในประเทศ/ภูมิภาคของคุณ คุณอาจดูข้อมูลอุปกรณ์ใช้สิ้นเปลืองและ พิมพ์รายการเพื่อไว้อ้างอิงได้เมื่อซื้อจากตัวแทนจำหน่ายของ HP ในประเทศของคุณ

### หัวข้อที่เกี่ยวข้อง

การเลือกตลับหมึกพิมพ์ที่ถูกต้อง ในหน้า 28

## การเลือกตลับหมึกพิมพ์ที่ถูกต้อง

HP ขอแนะนำให้คุณใช้ตลับหมึกพิมพ์ของแท้ของ HP ตลับหมึกพิมพ์ HP ของแท้ได้รับการออกแบบ และทดสอบมาเพื่อใช้สำหรับเครื่องพิมพ์ของ HP ซึ่งทำให้คุณพิมพ์งานคุณภาพเยี่ยมได้อย่างง่ายๆ ด้วย ความต่อเนื่อง

### หัวข้อที่เกี่ยวข้อง

การสั่งซื้อผลิตภัณฑ์หมึกพิมพ์ ในหน้า 27

## การเปลี่ยนตลับหมึกพิมพ์

### การเปลี่ยนตลับหมึกพิมพ์

- 1. ตรวจสอบระบบไฟ
- 2. ใส่กระดาษ
- ถอดตลับหมึกพิมพ์
  - **a**. เปิดฝาครอบตลับหมึกพิมพ์

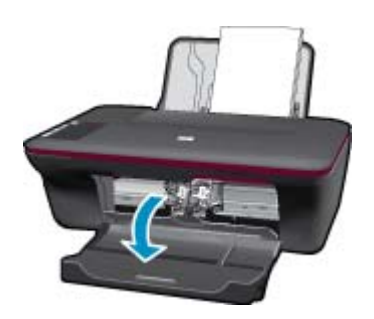

รอให้แคร่ตลับหมึกพิมพ์เลื่อนไปอยู่ตรงกลางเครื่อง

**b**. กดลงเพื่อปลดตลับหมึกพิมพ์ออก แล้วจึงดึงออกจากช่องใส่

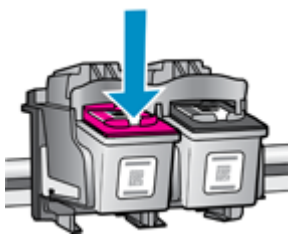

4. ใส่ตลับหมึกพิมพ์อันใหม่
 a. นำตลับหมึกพิมพ์ออกจากบรรจุภัณฑ์

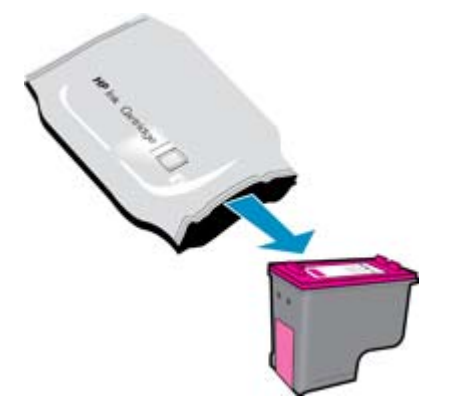

**b**. ดึงเทปพลาสติกออกโดยดึงที่แถบสีชมพู

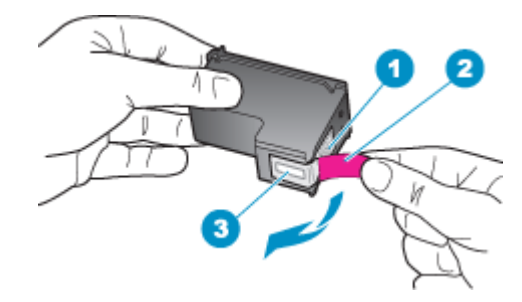

c. เลื่อนตลับหมึกพิมพ์ลงไปในช่องใส่จนกระทั่งได้ยินเสียงคลิก

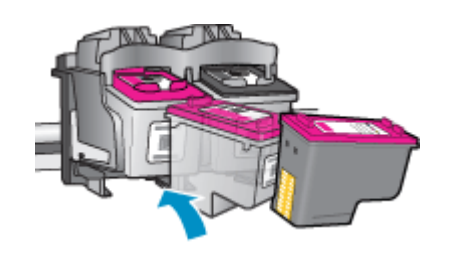

**d**. ปิดฝาครอบตลับหมึกพิมพ์

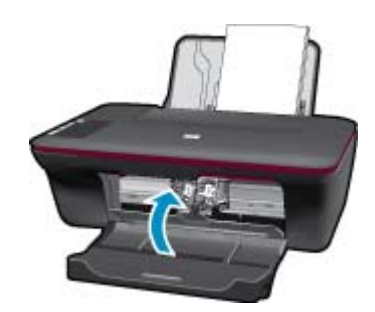

5. ปรับตำแหน่งตลับหมึกพิมพ์

### หัวข้อที่เกี่ยวข้อง

- การเลือกตลับหมึกพิมพ์ที่ถูกต้อง ในหน้า 28
- การสั่งซื้อผลิตภัณฑ์หมึกพิมพ์ ในหน้า 27

## การใช้โหมดตลับหมึกพิมพ์เดียว

ใช้โหมดตลับหมึกพิมพ์เดียวเพื่อให้ HP All-in-One ทำงานด้วยตลับหมึกพิมพ์เพียงหนึ่งตลับเท่านั้น โหมดตลับหมึกพิมพ์เดียวจะเริ่มทำงานเมื่อถอดตลับหมึกพิมพ์ออกจากแคร่ตลับหมึกพิมพ์ ในโหมดตลับ หมึกพิมพ์เดียว เครื่องจะสามารถพิมพ์งานจากคอมพิวเตอร์เท่านั้น

หมายเหตุ เมื่อ HP All-in-One ทำงานในโหมดตลับหมึกพิมพ์เดียว จะมีข้อความปรากฏบนหน้าจอ หากมีข้อความปรากฏขึ้น และมีการติดตั้งตลับหมึกพิมพ์สองตลับในเครื่อง ให้ตรวจสอบว่าได้ดึงเทป พลาสติกสำหรับป้องกันออกจากตลับหมึกพิมพ์แต่ละตลับแล้วหรือไม่ เมื่อมีเทปพลาสติกปิดบังแถบ หน้าสัมผัสของตลับหมึกพิมพ์อยู่ เครื่องจะไม่สามารถตรวจจับได้ว่ามีการติดตั้งตลับหมึกพิมพ์แล้ว

### ออกจากโหมดตลับหมึกพิมพ์เดียว

ติดตั้งตลับหมึกพิมพ์สองตลับใน HP All-in-One เพื่อออกจากโหมดตลับหมึกพิมพ์เดียว

### หัวข้อที่เกี่ยวข้อง

การเปลี่ยนตลับหมึกพิมพ์ ในหน้า 28

## ข้อมูลการรับประกันตลับหมึก

จะมีการบังคับใช้การรับประกันตลับบรรจุหมึกของ HP เมื่อตลับบรรจุหมึกถูกใช้กับอุปกรณ์การพิมพ์ ของ HP ที่กำหนดไว้ การรับประกันนี้ไม่ครอบคลุมผลิตภัณฑ์หมึกของ HP ที่ถูกเติมใหม่ ผลิตใหม่ ตก แต่งใหม่ ใช้งานผิดประเภท หรือทำให้เสีย ในช่วงระยะเวลารับประกัน ตลับบรรจุหมึกจะอยู่ภายใต้การรับประกันนานเท่าที่หมึก HP ยังไม่หมด และ ยังไม่ถึงวันที่สิ้นสุดการรับประกัน อาจพบวันที่สิ้นสุดการรับประกันที่แสดงอยู่ในรูปแบบ ปปปป/ดด/วว บนตลับบรรจุหมึกตามที่ระบุไว้:

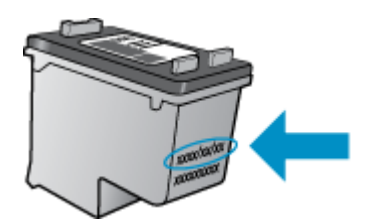

สำหรับสำเนาของเอกสารการรับประกันแบบจำกัดของ HP โปรดอ่านเอกสารประกอบที่ให้มาพร้อมกับ ผลิตภัณฑ์

# 7 การแก้ไขปัญหา

ส่วนนี้จะกล่าวถึงหัวข้อต่อไปนี้

- <u>การปรับปรุงคุณภาพงานพิมพ์</u>
- <u>การดึงกระดาษที่ติดออก</u>
- <u>ไม่สามารถพิมพ์ได้</u>
- <u>ฝ่ายสนับสนุนของ HP</u>

🗮 คลิกที่นี่เพื่อดูข้อมูลเพิ่มเติมทางออนไลน์

## การปรับปรุงคุณภาพงานพิมพ์

- 1. ตรวจสอบว่าคุณกำลังใช้ตลับหมึกพิมพ์ HP ของแท้
- ตรวจสอบการตั้งค่า ซอฟต์แวร์เครื่องพิมพ์ เพื่อตรวจดูให้แน่ใจว่าคุณได้เลือกประเภทกระดาษและ คุณภาพการพิมพ์ที่เหมาะสมจากรายการ Media (วัสดุพิมพ์) แบบดึงลง
- ตรวจสอบระดับหมึกโดยประมาณเพื่อดูว่าตลับหมึกพิมพ์มีปริมาณหมึกน้อยหรือไม่ สำหรับข้อมูล เพิ่มเติม โปรดดูที่ การตรวจสอบระดับหมึกพิมพ์โดยประมาณ ในหน้า 27 ถ้าตลับหมึกพิมพ์มีปริมาณ หมึกน้อย ให้พิจารณาเปลี่ยนเป็นตลับใหม่
- 4. ปรับตำแหน่งตลับหมึกพิมพ์ของเครื่องพิมพ์

### การปรับตำแหน่งตลับหมึกพิมพ์จาก ซอฟต์แวร์เครื่องพิมพ์

- หมายเหตุ การปรับตำแหน่งตลับหมึกพิมพ์จะทำให้ได้งานพิมพ์ที่มีคุณภาพสูง HP All-in-One จะแจ้งให้คุณปรับตำแหน่งตลับหมึกพิมพ์ทุกครั้งที่ติดตั้งตลับหมึกพิมพ์ใหม่ ถ้าคุณนำตลับหมึก พิมพ์ออกมาแล้วติดตั้งกลับเข้าไปใหม่ HP All-in-One จะไม่แจ้งให้คุณปรับตำแหน่งตลับหมึก พิมพ์ HP All-in-One จะจดจำค่าการปรับตำแหน่งของตลับหมึกพิมพ์ไว้ ดังนั้นคุณไม่จำเป็นต้อง ปรับตำแหน่งตลับหมึกพิมพ์ใหม่อีกครั้ง
- **a**. ใส่กระดาษสีขาวที่ยังไม่ได้ใช้ขนาด letter หรือ A4 เข้าไปในถาดป้อนกระดาษ
- b. ใน ซอฟต์แวร์เครื่องพิมพ์ คลิก Printer Actions (การดำเนินการของเครื่องพิมพ์) และคลิก
  Maintenance Tasks (งานดูแลรักษา) เพื่อเข้าถึง Printer Toolbox (กล่องเครื่องมือ เครื่องพิมพ์)
- c. Printer Toolbox (กล่องเครื่องมือเครื่องพิมพ์) จะปรากฏขึ้น
- d. คลิกแท็บ Device Services (บริการอุปกรณ์)
- e. คลิกแท็บ Align Ink Cartridges (ปรับตำแหน่งตลับหมึกพิมพ์) เครื่องจะพิมพ์หน้าการปรับ ตำแหน่งออกมา
- f. ใส่หน้าสำหรับปรับตำแหน่งตลับหมึกพิมพ์โดยคว่ำด้านที่จะพิมพ์ลงบนมุมขวาของกระจก
- g. กดปุ่ม เริ่มทำสำเนาขาวดำ ผลิตภัณฑ์จะปรับตำแหน่งตลับหมึกพิมพ์ รีไซเคิลหรือทิ้งกระดาษที่ ใช้ปรับตำแหน่งตลับหมึกพิมพ์

5. พิมพ์หน้าการวิเคราะห์ถ้าตลับหมึกพิมพ์ยังมีปริมาณหมึกเหลืออยู่มาก

### การพิมพ์หน้าการวิเคราะห์

- a. ใส่กระดาษสีขาวที่ยังไม่ได้ใช้ขนาด letter หรือ A4 เข้าไปในถาดป้อนกระดาษ
- b. ใน ซอฟต์แวร์เครื่องพิมพ์ คลิก Printer Actions (การดำเนินการของเครื่องพิมพ์) และคลิก
  Maintenance Tasks (งานดูแลรักษา) เพื่อเข้าถึง Printer Toolbox (กล่องเครื่องมือ เครื่องพิมพ์)
- C. คลิก Print Diagnostic Information (พิมพ์ข้อมูลการวิเคราะห์) เพื่อพิมพ์หน้าการ วิเคราะห์ ตรวจทานแถบสีน้ำเงิน สีชมพู สีเหลืองและสีดำที่อยู่บนหน้าการวิเคราะห์ ถ้าคุณเห็นริ้ว ในแถบสีและแถบสีดำ หรือมีส่วนที่ไม่มีหมึกในแถบ ควรให้เครื่องพิมพ์ทำความสะอาดตลับหมึก พิมพ์โดยอัตโนมัติ

| HP                                                   | Deakjet 20%8 serves                                                                                                    |             |                                                                                                    |                                                                               |
|------------------------------------------------------|----------------------------------------------------------------------------------------------------|-------------|----------------------------------------------------------------------------------------------------|-------------------------------------------------------------------------------|
| 11.<br>12.<br>13.<br>13.<br>15.<br>15.<br>15.<br>17. | SH = CH47U1446705D1<br>PER = 05D1<br>ID = 19222<br>RU = SL22P6428CR P0<br>RU = NUME<br>PK = 0<br>NU = NUME<br>PK = 0<br>NU = NUME                                                                                                    | 7CH - 0     | 21. PG = U3<br>22. FB = 0-0<br>23. HS = HHDM<br>24. RELC = 1,1.0<br>25. RC = 03,000,0000<br>26. RC = 37285                |                                                                               |
|                                                      | A CONTRACTOR OF A DESCRIPTION OF A DESCRIPTION OF A DESCRIPANTE A DESCRIPANTE A DESCRIPANTE A DESCRIPTION OF A DESCRIPTION OF |             |                                                                                                    | >                                                                             |
| 31.<br>32.<br>33.<br>34.<br>35.<br>36.               | $\begin{array}{llllllllllllllllllllllllllllllllllll$                                                                                                    |             | 44- Crds1 - ODu62908,<br>42. Cods2 - OD000000,<br>43. Cods3 - 20907538,<br>44. Cods4 - 20907538,<br>45. Cods5 - 20907538, | Page = 0<br>Page = 0<br>1987-02/20 19:3<br>1987-02/20 19:3<br>1987-02/20 19:3 |
|                                                      | r                                                                                                    | r           | 2                                                                                                    | 7                                                                             |
| 512-55555 557-                                       | TYPE = 1<br>1D = 0200-5180-8447C-8803<br>FFc = 1<br>UCE = 0<br>STHT = 0<br>LOI = Farady                                                                                                    |             | 61. TYPE = 0<br>62. ID = 0506-0125-42<br>63. PM = 1<br>65. USE = 0<br>66. ETPT = 0<br>67. LOI = Bradu                     | 2D-6404                                                                       |
| 58<br>59<br>70<br>71<br>72<br>73                     | IEM = 0000-0000-0000-75<br>WFUT = 0<br>IK = 245<br>DHE CHY = 1<br>DHE FEOTU = 0                                                                                                    | 02          | GD. IIM = FFFF-FFFF-1                                                                                                    | 777-776F                                                                      |
| 100                                                  | System Events (id, rep<br>1) motor ( protection and and and and and and and and and an                                                                                                    | s, buffer - | most recent first, lef                                                                                                    | t to right)                                                                   |

 ทำความสะอาดตลับหมึกพิมพ์โดยอัตโนมัติ ถ้าหน้าการวิเคราะห์แสดงส่วนที่เป็นริ้วหรือส่วนที่หาย ไปของแถบสีและแถบสีดำ

### การทำความสะอาดตลับหมึกพิมพ์โดยอัตโนมัติ

- a. ใส่กระดาษสีขาวที่ยังไม่ได้ใช้ขนาด letter หรือ A4 เข้าไปในถาดป้อนกระดาษ
- b. ใน ซอฟต์แวร์เครื่องพิมพ์ คลิก Printer Actions (การดำเนินการของเครื่องพิมพ์) และคลิก
  Maintenance Tasks (งานดูแลรักษา) เพื่อเข้าถึง Printer Toolbox (กล่องเครื่องมือ เครื่องพิมพ์)
- c. คลิก Clean Ink Cartridges (ทำความสะอาดตลับหมึกพิมพ์) ปฏิบัติตามคำแนะนำที่ปรากฏ บนหน้าจอ

้ถ้าวิธีการแก้ปัญหาข้างต้นไม่ได้แก้ไขปัญหา <u>คลิกที่นี่เพื่อดุวิธีการแก้ไขปัญหาเบื้องต้นแบบออนไลน์เพิ่ม</u> <u>เติม</u>

## การดึงกระดาษที่ติดออก

### ดึงกระดาษที่ติดออก

### การดึงกระดาษที่ติดออก

- กดปุ่มยกเลิกเพื่อลองนำกระดาษที่ติดอยู่ออกโดยอัตโนมัติ หากไม่ได้ผล คุณจำเป็นต้องนำกระดาษที่ ติดอยู่ออกด้วยตนเอง
- 2. การค้นหาตำแหน่งที่กระดาษติด

### ถาดป้อนกระดาษ

 ถ้ากระดาษติดอยู่ใกล้ๆ กับถาดป้อนกระดาษด้านหลัง ให้ค่อยๆ ดึงกระดาษออกจากถาดป้อน กระดาษ

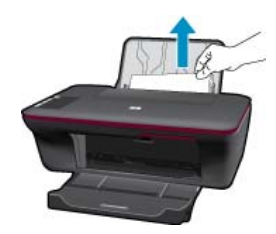

### ถาดรับกระดาษออก

 ถ้ากระดาษติดอยู่ใกล้ๆ กับถาดรับกระดาษออกด้านหน้า ให้ค่อยๆ ดึงกระดาษออกจากถาดรับ กระดาษออก

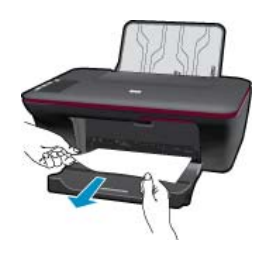

 คุณอาจจำเป็นต้องเปิดฝาครอบแคร่ตลับหมึกพิมพ์และเลื่อนแคร่ไปทางขวาเพื่อเข้าไปยังบริเวณ ที่มีกระดาษที่ติดอยู่

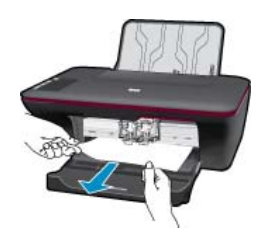

#### ภายในเครื่องพิมพ์

- ถ้ากระดาษติดอยู่ภายในเครื่องพิมพ์ ให้เปิดฝาปิดช่องทำความสะอาดที่อยู่ด้านล่างของ เครื่องพิมพ์ กดแถบที่อยู่ทั้งสองด้านของฝาปิดช่องทำความสะอาด
- ดึงกระดาษที่ติดออก

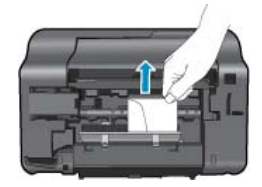

 ปิดฝาปิดช่องทำความสะอาด ค่อยๆ ดันฝาปิดช่องนี้ไปทางเครื่องพิมพ์จนกระทั่งสลักทั้งสองตัว ยึดเข้าที่

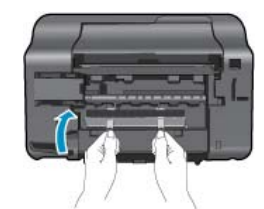

3. กดปุ่ม เริ่มทำสำเนาขาวดำ หรือ เริ่มทำสำเนาสี บนแผงควบคุมเพื่อทำงานเดิมต่อไป

้ถ้าวิธีการแก้ปัญหาข้างต้นไม่ได้แก้ไขปัญหา <u>คลิกที่นี่เพื่อดูวิธีการแก้ไขปัญหาเบื้องต้นแบบออนไลน์เพิ่ม</u> <u>เติม</u>

### การป้องกันกระดาษติด

- อย่าใส่กระดาษลงในถาดป้อนกระดาษมากเกินไป
- ควรนำกระดาษที่พิมพ์แล้วออกจากถาดรับกระดาษอย่างสม่ำเสมอ
- ตรวจสอบว่ากระดาษที่ใส่ในถาดป้อนกระดาษนั้นเรียบเสมอกัน และขอบไม่โค้งงอหรือฉีกขาด
- อย่าวางกระดาษต่างประเภทและต่างขนาดปนกันในถาดป้อนกระดาษ ควรใส่กระดาษที่เป็นประเภท และขนาดเดียวกันลงในถาด
- ปรับตัวปรับความกว้างกระดาษในถาดป้อนกระดาษให้พอดีกับกระดาษทุกชนิดตรวจดูว่าตัวปรับ ความกว้างกระดาษไม่ทำให้กระดาษในถาดป้อนกระดาษโค้งงอ
- อย่าดันกระดาษเข้าไปในถาดป้อนกระดาษมากเกินไป

้ถ้าวิธีการแก้ปัญหาข้างต้นไม่ได้แก้ไขปัญหา <u>คลิกที่นี่เพื่อดูวิธีการแก้ไขปัญหาเบื้องต้นแบบออนไลน์เพิ่ม</u> <u>เติม</u>

## ไม่สามารถพิมพ์ได้

ิตรวจดูให้แน่ใจว่าได้เปิดการทำงานของเครื่องพิมพ์แล้ว และมีกระดาษอยู่ในถาด ถ้าคุณยังไม่สามารถ พิมพ์งานได้ ให้ลองทำตามลำดับต่อไปนี้: หมายเหตุ HP มี Printer Diagnostic Utility (ยูทิลิตี้การวิเคราะห์เครื่องพิมพ์) ที่สามารถแก้ไข ปัญหานี้ให้โดยอัตโนมัติ

<u>📲 คลิกที่นี่เพื่อดูข้อมูลเพิ่มเติมทางออนไลน์</u> หรือให้ปฏิบัติตามขั้นตอนข้างล่างนี้

- 1. ตรวจสอบข้อความแสดงข้อผิดพลาดและแก้ไข
- ถอดสาย USB และเสียบกลับเข้าไปใหม่
- 3. ตรวจสอบว่าไม่ได้หยุดเครื่องพิมพ์ไว้ชั่วคราวหรือกำลังออฟไลน์

### การตรวจสอบว่าไม่ได้หยุดเครื่องพิมพ์ไว้ชั่วคราวหรือกำลังออฟไลน์

- a. โปรดทำสิ่งใดสิ่งหนึ่งต่อไปนี้ ทั้งนี้ขึ้นอยู่กับระบบปฏิบัติการของคุณ:
  - Windows 7: จากเมนู Start (เริ่ม) ของ Windows คลิกที่ Devices and Printers (อุปกรณ์และเครื่องพิมพ์)
  - Windows Vista: จากเมนู Start (เริ่ม) ของ Windows ให้คลิก Control Panel (แผง ควบคุม) แล้วคลิก Printers (เครื่องพิมพ์)
  - Windows XP: จากเมนู Start (เริ่ม) ของ Windows ให้คลิก Control Panel (แผง ควบคุม) แล้วคลิก Printers and Faxes (เครื่องพิมพ์และโทรสาร)
- b. ดับเบิลคลิกที่ไอคอนเครื่องพิมพ์ของคุณเพื่อเปิดคิวการพิมพ์
- C. บนเมนู Printer (เครื่องพิมพ์) โปรดตรวจสอบให้แน่ใจว่าไม่มีการทำเครื่องหมายถูกหน้า รายการ Pause Printing (หยุดการพิมพ์ชั่วคราว) หรือ Use Printer Offline (ใช้ เครื่องพิมพ์แบบออฟไลน์)
- d. หากคุณเปลี่ยนแปลงค่าต่างๆ เรียบร้อยแล้ว ให้ลองพิมพ์ใหม่อีกครั้ง
- 4. ตรวจสอบว่าได้ตั้งค่าผลิตภัณฑ์ไว้เป็นเครื่องพิมพ์ค่าเริ่มต้น

### การตรวจสอบว่าได้ตั้งค่าผลิตภัณฑ์ไว้เป็นเครื่องพิมพ์เริ่มต้นหรือไม่

- a. โปรดทำสิ่งใดสิ่งหนึ่งต่อไปนี้ ทั้งนี้ขึ้นอยู่กับระบบปฏิบัติการของคุณ:
  - Windows 7: จากเมนู Start (เริ่ม) ของ Windows คลิกที่ Devices and Printers (อุปกรณ์และเครื่องพิมพ์)
  - Windows Vista: จากเมนู Start (เริ่ม) ของ Windows ให้คลิก Control Panel (แผง ควบคุม) แล้วคลิก Printers (เครื่องพิมพ์)
  - Windows XP: จากเมนู Start (เริ่ม) ของ Windows ให้คลิก Control Panel (แผง ควบคุม) แล้วคลิก Printers and Faxes (เครื่องพิมพ์และโทรสาร)
- b. ตรวจดูให้แน่ใจว่าได้ตั้งค่าผลิตภัณฑ์ไว้เป็นเครื่องพิมพ์เริ่มต้น
  - เครื่องพิมพ์ค่าเริ่มต้นจะมีเครื่องหมายถูกในวงกลมสีดำหรือสีเขียวอยู่ด้านหน้าของเครื่องพิมพ์
- c. ถ้าผลิตภัณฑ์อื่นถูกตั้งค่าไว้เป็นเครื่องพิมพ์ค่าเริ่มต้น ให้คลิกขวาที่ผลิตภัณฑ์ที่ถูกต้องและเลือก
  Set as Default Printer (ตั้งค่าเป็นเครื่องพิมพ์เริ่มต้น)
- **d**. ลองใช้ผลิตภัณฑ์ของคุณอีกครั้ง

5. รีสตาร์ทที่เก็บพักงานพิมพ์

### การรีสตาร์ทที่เก็บพักงานพิมพ์

a. โปรดทำสิ่งใดสิ่งหนึ่งต่อไปนี้ ทั้งนี้ขึ้นอยู่กับระบบปฏิบัติการของคุณ:

### Windows 7

- จากเมนู Start (เริ่ม) ของ Windows ให้คลิก Control Panel (แผงควบคุม), System and Security (ระบบและความปลอดภัย) และ Administrative Tools (เครื่องมือใน การดูแล)
- ดับเบิลคลิก Services (บริการต่างๆ)
- คลิกขวาที่ Print Spooler (ที่เก็บพักงานพิมพ์) แล้วคลิก Properties (คุณสมบัติ)
- บนแท็บ General (ทั่วไป) ถัดจาก Startup type (ประเภทการเริ่มต้น) ตรวจดูให้แน่ใจ ว่าได้เลือก Automatic (อัตโนมัติ) แล้ว
- ถ้าบริการยังไม่ทำงาน ในส่วน Service status (สถานะบริการ) คลิก Start (เริ่ม) แล้วคลิก OK (ตกลง)

### Windows Vista

- จากเมนู Start (เริ่ม) ของ Windows ให้คลิก Control Panel (แผงควบคุม), System and Maintenance (ระบบและการบำรุงรักษา), Administrative Tools (เครื่องมือ ในการดูแล)
- ดับเบิลคลิก Services (บริการต่างๆ)
- คลิกขวาที่ Print Spooler service (บริการที่เก็บพักงานพิมพ์) แล้วคลิก Properties (คุณสมบัติ)
- บนแท็บ General (ทั่วไป) ถัดจาก Startup type (ประเภทการเริ่มต้น) ตรวจดูให้แน่ใจ ว่าได้เลือก Automatic (อัตโนมัติ) แล้ว
- ถ้าบริการยังไม่ทำงาน ในส่วน Service status (สถานะบริการ) คลิก Start (เริ่ม) แล้วคลิก OK (ตกลง)

### Windows XP

- จากเมนู Start (เริ่ม) ของ Windows คลิกขวาที่ My Computer (คอมพิวเตอร์ของฉัน)
- คลิก Manage (จัดการ) แล้วคลิก Services and Applications (บริการและโปรแกรม ประยุกต์)
- ดับเบิลคลิก Services (บริการต่างๆ ) แล้วเลือก Print Spooler (ที่เก็บพักงานพิมพ์)
- คลิกขวาที่ Print Spooler (ที่เก็บพักงานพิมพ์) และคลิก Restart (รีสตาร์ท) เพื่อรีสตาร์ท บริการ
- b. ตรวจดูให้แน่ใจว่าได้ตั้งค่าผลิตภัณฑ์ไว้เป็นเครื่องพิมพ์เริ่มต้น เครื่องพิมพ์ค่าเริ่มต้นจะมีเครื่องหมายถกในวงกลมสีดำหรือสีเขียวอย่ด้านหน้าของเครื่องพิมพ์
- c. ถ้าผลิตภัณฑ์อื่นถูกตั้งค่าไว้เป็นเครื่องพิมพ์ค่าเริ่มต้น ให้คลิกขวาที่ผลิตภัณฑ์ที่ถูกต้องและเลือก Set as Default Printer (ตั้งค่าเป็นเครื่องพิมพ์เริ่มต้น)
- d. ลองใช้ผลิตภัณฑ์ของคุณอีกครั้ง

การแก้ไขปัญหา

าารแก้ไขปัญหา

- 6. รีสตาร์ทคอมพิวเตอร์
- 7. การลบคิวการพิมพ์

### การฉบคิวการพิมพ์

- a. โปรดทำสิ่งใดสิ่งหนึ่งต่อไปนี้ ทั้งนี้ขึ้นอยู่กับระบบปฏิบัติการของคุณ:
  - Windows 7: จากเมนู Start (เริ่ม) ของ Windows คลิกที่ Devices and Printers (อุปกรณ์และเครื่องพิมพ์)
  - Windows Vista: จากเมนู Start (เริ่ม) ของ Windows ให้คลิก Control Panel (แผง ควบคุม) แล้วคลิก Printers (เครื่องพิมพ์)
  - Windows XP: จากเมนู Start (เริ่ม) ของ Windows ให้คลิก Control Panel (แผง ควบคุม) แล้วคลิก Printers and Faxes (เครื่องพิมพ์และโทรสาร)
- **b**. ดับเบิลคลิกที่ไอคอนเครื่องพิมพ์ของคุณเพื่อเปิดคิวการพิมพ์
- c. บนเมนู Printer (เครื่องพิมพ์) ให้คลิก Cancel all documents (ยกเลิกเอกสารทั้งหมด) หรือ Purge Print Document (ล้างเอกสารงานพิมพ์) จากนั้นคลิก Yes (ใช่) เพื่อยืนยัน
- d. ถ้ายังมีเอกสารอยู่ในคิว ให้รีสตาร์ทเครื่องคอมพิวเตอร์และลองพิมพ์อีกครั้งหลังจากคอมพิวเตอร์ รีสตาร์ทเรียบร้อยแล้ว
- e. ตรวจสอบคิวการพิมพ์อีกครั้งเพื่อดูให้แน่ใจว่าไม่มีข้อมูลค้างอยู่ จากนั้นจึงลองพิมพ์อีกครั้ง ถ้าคิวการพิมพ์ไม่ได้ถูกล้างออกไป หรือถูกล้างออกแล้วแต่ยังไม่สามารถพิมพ์ออกได้ ให้ดำเนิน การแก้ไขขั้นต่อไป

้ถ้าวิธีการแก้ปัญหาข้างต้นไม่ได้แก้ไขปัญหา <u>คลิกที่นี่เพื่อดูวิธีการแก้ไขปัญหาเบื้องต้นแบบออนไลน์เพิ่ม</u> <u>เติม</u>

## นำสิ่งกีดขวางออกจากแคร่ตลับหมึกพิมพ์

นำสิ่งกีดขวาง เช่น กระดาษ ออกจากแคร่ตลับหมึกพิมพ์

หมายเหตุ ห้ามใช้เครื่องมือใดๆ หรืออุปกรณ์อื่นๆ ในการนำกระดาษที่ติดออก ใช้ความระมัดระวังทุก ครั้งเมื่อนำกระดาษที่ติดออกจากภายในเครื่อง

🛃 คลิกที่นี่เพื่อดูข้อมูลเพิ่มเติมทางออนไลน์

## การระบุตลับหมึกพิมพ์ที่ชำรุดเสียหาย

หากไฟแสดงสถานะตลับหมึกพิมพ์สามสีและตลับหมึกพิมพ์สีดำกะพริบทั้งสองดวง และไฟเปิดติดสว่าง แสดงว่าตลับหมึกพิมพ์ทั้งสองตลับอาจยังมีเทปติดอยู่หรือยังไม่ได้ติดตั้ง อันดับแรก ตรวจสอบให้แน่ใจว่า ดึงเทปสีชมพูออกจากตลับหมึกพิมพ์ทั้งสองตลับแล้ว และติดตั้งตลับหมึกพิมพ์เหล่านี้เรียบร้อยแล้ว หาก ไฟแสดงสถานะตลับหมึกพิมพ์ทั้งสองดวงยังกะพริบอยู่ แสดงตลับหมึกพิมพ์ตลับใดตลับหนึ่งอาจชำรุด เสียหาย การตรวจสอบว่ามีตลับหมึกพิมพ์ชำรุดเสียหายหรือไม่ ให้ทำดังนี้:

- 1. นำตลับหมึกพิมพ์สีดำออก
- ปิดฝาครอบตลับหมึกพิมพ์
- หากไฟเปิด กะพริบ ให้เปลี่ยนตลับหมึกพิมพ์สามสี หากไฟเปิด ไม่กะพริบ ให้เปลี่ยนตลับหมึกพิมพ์สี ดำ

## การเตรียมถาดกระดาษ

### เปิดถาดรับกระดาษออก

🔺 ต้องเปิดถาดรับกระดาษออกเพื่อเริ่มต้นการพิมพ์

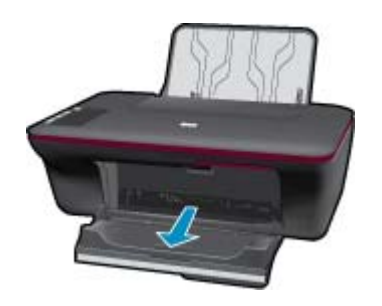

### ปิดฝาครอบตลับหมึกพิมพ์

ด้องปิดฝาครอบตลับหมึกพิมพ์เพื่อเริ่มต้นการพิมพ์

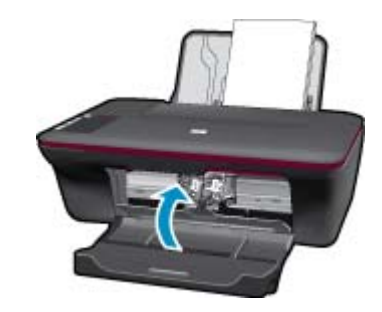

🐖 คลิกที่นี่เพื่อดูข้อมูลเพิ่มเติมทางออนไลน์

## การแก้ไขปัญหาการทำสำเนาและการสแกน

<del>🖉 คลิกที่นี่เพื่อดูข้อมูลเพิ่มเติมทางออนไลน์</del>

## ฝ่ายสนับสนุนของ HP

- <u>การลงทะเบียนผลิตภัณฑ์</u>
- <u>ขั้นตอนการสนับสนุน</u>
- <u>การสนับสนุนทางโทรศัพท์ของ HP</u>
- <u>ตัวเลือกการรับประกันอื่นๆ</u>

### การลงทะเบียนผลิตภัณฑ์

ด้วยการสละเวลาเพียงไม่กี่นาทีเพื่อลงทะเบียน คุณจะได้รับประโยชน์จากบริการที่รวดเร็วขึ้น การ สนับสนุนที่มีประสิทธิภาพมากขึ้น และความพร้อมในการสนับสนุนผลิตภัณฑ์ ถ้าคุณไม่ได้ลงทะเบียน เครื่องพิมพ์ในขณะที่ติดตั้งซอฟต์แวร์ คุณสามารถลงทะเบียนได้ตอนนี้ที่ <u>http://</u> <u>www.register.hp.com</u>

## ข้นตอนการสนับสนุน

### หากคุณประสบปัญหา ให้ทำตามขึ้นตอนต่อไปนี้

- 1. อ่านเอกสารที่มาพร้อมกับผลิตภัณฑ์
- เข้าไปที่เว็บไซต์ศูนย์บริการลูกค้าแบบออนไลน์ของ HP ที่ <u>www.hp.com/support</u> ศูนย์บริการ ลูกค้าแบบออนไลน์ของ HP พร้อมให้บริการลูกค้าของ HP ทุกราย เว็บไซต์นี้เป็นแหล่งข้อมูลที่เข้า ถึงได้รวดเร็วที่สุดเมื่อต้องการทราบข้อมูลปัจจุบันของผลิตภัณฑ์และเมื่อต้องการความช่วยเหลือจาก ผู้เชี่ยวชาญ รวมถึงคุณลักษณะต่อไปนี้:
  - •้ เข้าถึงผู้เชี่ยวชาญที่ทรงคุณวุฒิที่ให้การสนับสนุนออนไลน์ได้อย่างรวดเร็ว
  - โปรแกรมอัพเดตซอฟต์แวร์และไดรเวอร์สำหรับผลิตภัณฑ์
  - ผลิตภัณฑ์ที่มีประโยชน์และข้อมูลการแก้ไขปัญหาเบื้องต้นสำหรับปัญหาทั่วๆไป
  - การอัพเดตผลิตภัณฑ์ ความพร้อมให้การสนับส<sup>ื</sup>้นุน และข่าวจาก HP พร้อมให้บริการเมื่อคุณลง ทะเบียนผลิตภัณฑ์
- ติดต่อศูนย์บริการลูกค้าของ HP ตัวเลือกความช่วยเหลือและความพร้อมในการให้บริการจะแตกต่าง กันไปตามผลิตภัณฑ์ ประเทศ/ภูมิภาค และภาษา

### การสนับสนุนทางโทรศัพท์ของ HP

ตัวเลือกการสนับสนุนทางโทรศัพท์และความพร้อมในการให้บริการจะแตกต่างกันไปตามผลิตภัณฑ์ ประเทศ/ภูมิภาค และภาษา

ส่วนนี้จะกล่าวถึงหัวข้อต่อไปนี้

- <u>ระยะเวลาของการสนับสนุนทางโทรศัพท์</u>
- <u>การโทรศัพท์ติดต่อ</u>
- <u>หมายเลขโทรศัพท์ของฝ่ายสนับสนุน</u>
- หลังจากสิ้นสุดระยะเวลาการสนับสนุนทางโทรศัพท์

### ระยะเวลาของการสนับสนุนทางโทรศัพท์

บริการสนับสนุนทางโทรศัพท์ระยะเวลาหนึ่งปีเปิดให้บริการในอเมริกาเหนือ เอเชียแปซิฟิก และละติน อเมริกา (รวมเม็กซิโก) หากต้องการตรวจสอบระยะเวลาของการสนับสนุนทางโทรศัพท์ในยุโรป ตะวัน ออกกลาง และแอฟริกา ไปที่ <u>www.hp.com/support</u> โดยมีค่าใช้จ่ายตามปกติของการใช้โทรศัพท์

### การโทรศัพท์ติดต่อ

ให้โทรติดต่อศูนย์บริการลูกค้าของ HP ในขณะที่คุณอยู่หน้าคอมพิวเตอร์และเครื่องพิมพ์ ควรเตรียม ข้อมูลต่อไปนี้ไว้ให้พร้อม

- ชื่อผลิตภัณฑ์ (HP Deskjet Ink Advantage 2060 K110 All-in-One)
- หมายเลขรุ่น (อยู่ที่ด้านในของฝาครอบตลับหมึกพิมพ์)

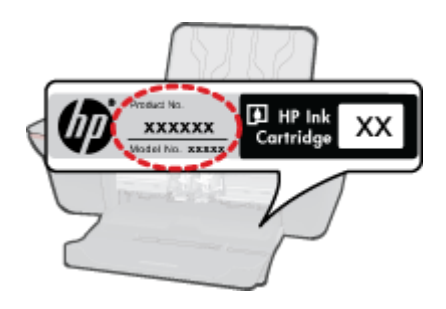

- หมายเลขผลิตภัณฑ์ (ที่ด้านหลังหรือข้างใต้ของผลิตภัณฑ์)
- ข้อความที่ปรากฏเมื่อมีปัญหาเกิดขึ้น
- ตอบคำถามเหล่านี้
  - เคยเกิดเหตุการณ์เช่นนี้มาก่อนหรือไม่
  - คุณสามารถทำให้เกิดขึ้นได้อีกหรือไม่
  - คุณเพิ่มฮาร์ดแวร์หรือซอฟต์แวร์ใหม่ลงในคอมพิวเตอร์ของคุณในช่วงที่เริ่มเกิดปัญหานี้หรือไม่
  - มีเหตุการณ์อื่นเกิดขึ้นก่อนเหตุการณ์นี้หรือไม่ (เช่น ฟ้าร้อง มีการเคลื่อนย้ายผลิตภัณฑ์ ฯลฯ)

### หมายเลขโทรศัพท์ของฝ่ายสนับสนุน

หากต้องการทราบหมายเลขของฝ่ายสนับสนุนทางโทรศัพท์ล่าสุดของ HP และข้อมูลค่าโทรศัพท์ โปรดดู ที่ <u>www.hp.com/support</u>

### หลังจากสิ้นสุดระยะเวลาการสนับสนุนทางโทรศัพท์

หลังสิ้นสุดระยะเวลาการสนับสนุนทางโทรศัพท์ ท่านจะได้รับความช่วยเหลือจาก HP โดยต้องเสียค่าใช้ จ่ายเพิ่มเติม โดยสามารถรับความช่วยเหลือได้จากเว็บไซต์สนับสนุนแบบออนไลน์ของ HP <u>www.hp.com/support</u> โปรดติดต่อตัวแทนจำหน่ายของ HP หรือติดต่อที่หมายเลขโทรศัพท์ของฝ่าย สนับสนุนในประเทศ/พื้นที่ของท่านเพื่อรับทราบข้อมูลเพิ่มเติมเกี่ยวกับตัวเลือกการสนับสนุน

### ์ตัวเลือกการรับประกันอื่นๆ

หากต้องเพิ่มระยะเวลาการให้บริการสำหรับ HP All-in-One จะต้องเสียค่าใช้จ่ายเพิ่มเติม โปรดดูที่ <u>www.hp.com/support</u> เลือกประเทศ/ภูมิภาคและภาษาของคุณ จากนั้นตรวจสอบการบริการและการ รับประกันเพื่อดูข้อมูลในการให้บริการเพิ่มเติม

#### 43 ข้อมูลทางเทคนิค

ข้อมูลทางเทคนิค

### 8 ข้อมูลทางเทคนิค

ข้อมูลด้านเทคนิคและข้อมูลว่าด้วยข้อบังคับสากลสำหรับ HP All-in-One มีอยู่ใน ส่วนนี้ ้สำหรับข้อมลเพิ่มเติม โปรดดเอกสารประกอบที่มาพร้อมกับ HP All-in-One ้ส่วนนี้จะกล่าวถึงหัวข้อต่อไปนี้

- หมายเหต
- ลักษณะเฉพาะ
- โปรแกรมควบคมผลิตภัณฑ์เพื่ออนรักษ์สิ่งแวดล้อม
- ประกาศข้อบังคับ

### หมายเหต

การแจ้งเดือนโดยบริษัท Hewlett-Packard <u>ร้อมูลพี่มีอยู่ในเอกสารนี้อาจมีการเปลี่ยนแปลงโดยไม่มีการแจ้งให้พราบ</u> ส่งวนสำหริทั้งหมด ห้านทำส้า, แก้โรบไร้บบุโรง หรือมปลวัตดุณหล่ายโดยไปได้รับการอนุญาคเอ็บลาแต้กษณ์อักษรรากยริษัท H แกร้นร่าได้รับอนุญาตภายโด้กฎหมายสื่อสำหรั เฉพาะการรับประกันสำหรับแต้ดสำหรับแล้ดสาดห์และบริการของ HP สำหรุดไว้อย่างอัตเจนโนยกรรมข้นประกับเสียกัตร์ได้เรื่อร้องกันแต้ดอนดำหรับออิสาหกาศรางเหต่อกหรือบตรารบุโรโนตร์ยี ไม้ถือว่าจะต้องต่าเป็นการอยรับประกับเสียกลัย HP จะไปเรื่อสิตสอนอำหรับออิสาหกาศรางเหต่อกหรือบตราวบ หรือการตกห © 2010 Hewlett-Packard Development Company, L.P. Microsoft, Windows, Windows XP, และ Windows Vista เม่นเครื่องหมายการค้างคทะเมียนแห่งสหรัฐอเมริกาสอง Microsoft Corporati ws 7 เป็นเครื่องหมายการค้าจดพะเบียน หรือเครื่องหมายการค้าของ Microsoft Corporation ในสหรัฐอเมริกา และ/หรือประเทศอื่นๆ Intel และ Pentium เป็นเครื่องหมายการค่า หรือเครื่องหมายการค่าจอทะเนียมของ Intel Corporation หรือเสิร้างในเครือในสหรัฐอเมริกา แล

## ลักษณะเฉพาะ

้ข้อกำหนดเฉพาะด้านเทคนิคสำหรับ HP All-in-One มีอยู่ในหัวข้อนี้ สำหรับข้อกำหนดเฉพาะที่สมบรณ์ ของผลิตภัณฑ์ โปรดดูจากแผ่นข้อมูลผลิตภัณฑ์ที่ www.hp.com/support.

### ข้อกำหนดเกี่ยวกับระบบ

้สำหรับข้อมูลเกี่ยวกับรีลีสและการสนับสนุนของระบบปฏิบัติการในอนาคต โปรดเข้าไปที่เว็บไซต์บริการ ลกค้าออนไลน์ของ HP ที่ www.hp.com/support

### ลักษณะเฉพาะด้านสภาพแวดล้อม

- ีช่วงอณหภมิการใช้งานที่แนะนำ: 15 ℃ ถึง 32 ℃ (59 ℉ ถึง 90 ℉)
- ระดับอณหภมิขณะปฏิบัติการที่สามารถใช้งานได้: 5 ºC ถึง 40 ºC (41 ºF ถึง 104 ºF)
- ้ความชื้น: 15% ถึง 80% RH ไม่ควบแน่น จดน้ำค้างสงสด 28 ⁰C
- ระดับอณหภมิขณะไม่มีการใช้งาน (ระหว่างการเก็บรักษา): –40 ℃ ถึง 60 ℃ (–40 ℉ ถึง 140 °F)
- ในที่ที่มีสนามแม่เหล็กไฟฟ้าสุง เป็นไปได้ว่าผลงานที่ออกจากเครื่อง HP All-in-One อาจมีข้อผิด พลาดบ้าง
- HP แนะนำให้ใช้สาย USB ที่มีความยาวน้อยกว่าหรือเท่ากับ 3 เมตรเพื่อลดสัญญาณรบกวนที่อาจ ้เกิดขึ้นจากสนามแม่เหล็กไฟฟ้าสูงให้เหลือน้อยที่สุด

### ความจของถาดป้อนกระดาษ

กระดาษธรรมดา (80 กรัม/ตารางเมตร [20 ปอนด์]): สงสด 50 แผ่น

ซองจดหมาย: สูงสุด 5 แผ่น

บัตรดัชนี: สูงสุด 20 แผ่น

### กระดาษภาพถ่าย: สูงสุด 20 แผ่น

### ความจุของถาดรับกระดาษออก

กระดาษธรรมดา (80 กรัม/ตารางเมตร [20 ปอนด์]): สูงสุด 30 แผ่น

ซองจดหมาย: สูงสุด 5 แผ่น

บัตรดัชนี: สูงสุด 10 แผ่น

กระดาษภาพถ่าย: สูงสุด 10 แผ่น

### ขนาดกระดาษ

หากต้องการทราบรายการขนาดสื่อที่รองรับทั้งหมด โปรดดูที่ซอฟต์แวร์เครื่องพิมพ์

### น้ำหนักกระดาษ

กระดาษธรรมดา: 64 ถึง 90 กรัม/ตารางเมตร (16 ถึง 24 ปอนด์)

ซองจดหมาย: 75 ถึง 90 กรัม/ตารางเมตร (20 ถึง 24 ปอนด์)

้บัตร: สูงสุด 200 กรัม/ตารางเมตร (สูงสุด 110 ปอนด์สำหรับบัตรดัชนี)

กระดาษภาพถ่าย: สูงสุด 280 กรัม/ตารางเมตร (75 ปอนด์)

### ลักษณะเฉพาะในการพิมพ์

- ความเร็วในการพิมพ์จะแตกต่างกัน ขึ้นอยู่กับความซับซ้อนของเอกสาร
- วิธีการ: การพิมพ์อิงค์เจ็ตแบบใช้ความร้อนโดยกำหนดปริมาณหมึก
- ภาษา: PCL3 GUI

### ลักษณะเฉพาะในการทำสำเนา

- การประมวลภาพแบบดิจิตอล
- ความเร็วในการทำสำเนาจะแตกต่างกันขึ้นอยู่กับความซับซ้อนของเอกสารและรุ่น

### ข้อมูลจำเพาะของการสแกน

- ความละเอียด: สูงสุดถึง 1200 x 1200 ppi ออพติคอล สำหรับข้อมูลเพิ่มเติมเกี่ยวกับความละเอียดของ ppi โปรดดูที่ซอฟต์แวร์ของสแกนเนอร์
- สี: สี 24 บิต, โทนสีเทา 8 บิต (ระดับสีเทา 256 ระดับ)
- ขนาดการสแกนสูงสุดจากกระจก: 21.6 x 29.7 ซม.

### ความละเอียดในการพิมพ์

### โหมดเอกสา<del>รร่</del>าง

- ต้นฉบับสี/สำเนาขาวดำ: 300x300dpi
- สำเนา (ขาวดำ/สี): อัตโนมัติ

### โหมดปกติ

- ต้นฉบับสี/สำเนาขาวดำ: 600x300dpi
- สำเนา (ขาวดำ/สี): อัตโนมัติ

### ธรรมดา-โหมดดีที่สุด

- ต้นฉบับสี/สำเนาขาวดำ: 600x600dpi
- สำเนา: 600x1200dpi (ขาวดำ), อัตโนมัติ (สี)

ข้อมูลทางเทคนีค

### ธรรมดา-โหมดดีที่สุด

- ต้นฉบับสี/สำเนาขาวดำ: 600x600dpi
- สำเนา (ขาวดำ/สี): อัตโนมัติ

### โหมด dpi สูงสุด

- ต้นฉบับสี/สำเนาขาวดำ: 1200x1200dpi
- สำเนา: อัตโนมัติ (ขาวดำ), ความละเอียดสูงสุด 4800x1200 dpi (สี)

### ข้อกำหนดเฉพาะเกี่ยวกับกระแสไฟฟ้า

### 0957-2286

- แรงดันไฟฟ้าเข้า: 100-240Vac (+/- 10%)
- ความถี่ไฟฟ้าเข้า: 50/60 Hz (+/- 3Hz)

### 0957-2290

- แรงดันไฟฟ้าเข้า: 200-240Vac (+/- 10%)
- ความถี่ไฟฟ้าเข้า: 50/60 Hz (+/- 3Hz)

🖹 หมายเหตุ ใช้กับอะแดปเตอร์จ่ายไฟที่ HP ให้มาเท่านั้น

### จำนวนการพิมพ์ของตลับหมึกพิมพ์

โปรดไปยัง <u>www.hp.com/go/learnaboutsupplies</u> เพื่อดูข้อมูลเพิ่มเติมเกี่ยวกับจำนวนการพิมพ์ ของตลับหมึกพิมพ์โดยประมาณ

### ข้อมูลเกี่ยวกับเสียง

ในกรณีที่คุณเชื่อมต่ออินเทอร์เน็ต คุณสามารถอ่านข้อมูลเกี่ยวกับเสียงได้จากเว็บไซต์ของ HP ไปที่ <u>www.hp.com/support</u>

## โปรแกรมควบคุมผลิตภัณฑ์เพื่ออนุรักษ์สิ่งแวดล้อม

Hewlett-Packard มุ่งมั่นสร้างผลิตภัณฑ์ที่มีคุณภาพที่เป็นมิตรกับสิ่งแวดล้อม มีการออกแบบเพื่อการรี ไซเคิลกับผลิตภัณฑ์นี้ จำนวนวัสดุได้ถูกจำกัดให้อยู่ในปริมาณที่น้อยที่สุดในขณะที่ยังรักษาสภาพการทำ งานและความสม่ำเสมอในการทำงานได้อย่างเหมาะสม วัสดุที่ไม่เหมือนกันได้รับการออกแบบมาให้แยก ออกจากกันได้ง่าย สายรัดและการเชื่อมต่ออื่นๆ สามารถค้นหา เข้าถึง และดึงออกได้ง่ายด้วยการใช้เครื่อง มือพื้นฐาน ขึ้นส่วนที่มีความสำคัญได้รับการออกแบบมาให้เข้าถึงได้อย่างรวดเร็วเพื่อการแยกขึ้นส่วน และการซ่อมแซมได้อย่างมีประสิทธิภาพ

สำหรับข้อมูลเพิ่มเติม โปรดเยี่ยมชมเว็บไซต์ Commitment to the Environment ของ HP ได้ที่

www.hp.com/hpinfo/globalcitizenship/environment/index.html

### ส่วนนี้จะกล่าวถึงหัวข้อต่อไปนี้

- <u>เคล็ดลับในการรักษาสิ่งแวดล้อม</u>
- <u>การใช้กระดาษ</u>
- <u>พลาสติก</u>
- <u>เอกสารข้อมูลเกี่ยวกับความปลอดภัยในการใช้วัสดุ</u>
- <u>โครงการรีไซเคิล</u>
- <u>โครงการรีไซเคิลวัสดุสำหรับ HP inkjet</u>

- Disposal of waste equipment by users in private households in the European Union
- <u>สารเคม</u>ี

### เคล็ดลับในการรักษาสิ่งแวดล้อม

HP มุ่งมั่นช่วยเหลือให้ลูกค้าของเราสามารถลดการสร้างผลกระทบต่อสิ่งแวดล้อม ด้วยการจัดทำเคล็ดลับ ในการรักษาสิ่งแวดล้อมด้านล่างนี้เพื่อช่วยให้คุณใส่ใจในวิธีการประเมินและวิธีการลดผลกระทบที่เกิด จากวิธีการพิมพ์ที่คุณเลือก นอกเหนือไปจากคุณสมบัติเฉพาะในผลิตภัณฑ์นี้แล้ว โปรดไปยังเว็บไซต์ HP Eco Solutions สำหรับข้อมูลเพิ่มเติมเกี่ยวกับแผนริเริ่มด้านสิ่งแวดล้อมของ HP

www.hp.com/hpinfo/globalcitizenship/environment/

### **คุณสมบัติการรักษาสิ่งแวด**ล้อมในผลิตภัณฑ์ของคุณ

- ข้อมูลด้านการประหยัดพลังงาน: หากต้องการตรวจสอบสถานะคุณสมบัติ ENERGY STAR® สำหรับผลิตภัณฑ์นี้ ให้ดูที่ <u>www.hp.com/go/energystar</u>
- วัสดุรีไซเกิล: สำหรับข้อมูลเกี่ยวกับการรีไซเดิลผลิตภัณฑ์ HP โปรดเยี่ยมชม www.hp.com/hpinfo/globalcitizenship/environment/recycle/

### การใช้กระดาษ

เครื่องพิมพ์นี้เหมาะสำหรับการใช้กระดาษรีไซเคิลตามข้อกำหนด DIN 19309 และ EN 12281:2002

### พลาสติก

ชิ้นส่วนที่ทำจากพลาสติกซึ่งมีน้ำหนักเกิน 25 กรัมจะมีเครื่องหมายกำกับตามมาตรฐานสากล เพื่อให้ ทราบว่าพลาสติกใดควรนำไปรีไซเคิลเมื่อสิ้นสุดอายุการใช้งานของเครื่องพิมพ์นี้แล้ว

### เอกสารข้อมูลเกี่ยวกับความปลอดภัยในการใช้วัสดุ

้คุณสามารถรับข้อมูลเกี่ยวกับความปลอดภัยในการใช้วัสดุ (MSDS) ได้จากเว็บไซต์ของ HP ที่

### www.hp.com/go/msds

### โครงการรีไซเคิล

HP นำเสนอโครงการส่งคืนและรีไซเคิลผลิตภัณฑ์มากขึ้นในหลายประเทศ/ภูมิภาค รวมถึงพันธมิตรที่มี ศูนย์รีไซเคิลอุปกรณ์อิเล็กทรอนิกส์ที่ใหญ่ที่สุดทั่วโลก HP ช่วยรักษาทรัพยากรโดยนำผลิตภัณฑ์ที่ได้รับ ความนิยมสูงมาขายใหม่ หากต้องการข้อมูลเกี่ยวกับการรีไซเคิลผลิตภัณฑ์ HP โปรดเยี่ยมชม

### www.hp.com/hpinfo/globalcitizenship/environment/recycle/

### โครงการรีไซเคิลวัสดุสำหรับ HP inkjet

HP มุ่งมั่นรักษาสิ่งแวดล้อม โครงการรีไซเคิลวัสดุอิงค์เจ็ต HP ดำเนินงานอยู่ในหลายประเทศ/ภูมิภาค ท่านสามารถนำตลับหมึกพิมพ์มารีไซเคิลได้โดยไม่เสียค่าใช้จ่าย หากต้องการข้อมูลเพิ่มเติม โปรดเข้าไป ที่เว็บไซต์ต่อไปนี้

www.hp.com/hpinfo/globalcitizenship/environment/recycle/

### กา<del>ร</del>ใช้ไฟฟ้า

อุปกรณ์พิมพ์และอุปกรณ์ทำสำเนาภาพของ Hewlett-Packard ที่มีโลโก้ ENERGY STAR® มี คุณสมบัติตรงตามข้อมูลจำเพาะสำหรับอุปกรณ์ทำสำเนาภาพ ENERGY STAR ขององค์การพิทักษ์สิ่ง แวดล้อมแห่งสหรัฐอเมริกา (U.S. Environmental Protection Agency) เครื่องหมายดังต่อไปนี้จะ ปรากฏบนผลิตภัณฑ์ทำสำเนาภาพที่มีคุณสมบัติตรงตาม ENERGY STAR

ข้อมูลทางเทคนีค

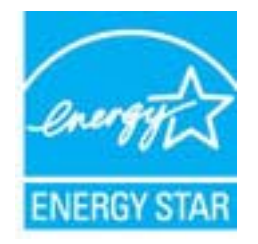

### ข้อมูลเพิ่มเติมสำหรับรุ่นผลิตภัณฑ์ทำสำเนาภาพที่มีคุณสมบัติตรงตาม ENERGY STAR จะปรากฏอยู่ ในรายการที่: <u>www.hp.com/go/energystar</u>

#### Disposal of waste equipment by users in private households in the European Union

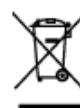

La presence do cas ophibiles or la podelí do lar zona ordenikoga indepen que vons ha polong por vons debonceux de cas podela de la monte la pode por serve debonceux de la podela de la monte la pode por la monte de la pode de la casta de la pode de la casta de la pode de la casta de la pode de la pode de la pode de la pode de la pode de la pode de la pode de la pode de la pode de la pode de la pode de la pode de la pode de la pode de la pode de la pode de la pode de la pode de la pode de la pode de la pode de la pode de la pode de la pode hance en a ven debonceux de la pode de la pode de la pode de la pode hance en a ven debonceux de la pode de la pode

Dieses Symbol auf dem Produkt oder dessen Verperdung gibt en, dass des Predukt nicht zusemmen mit dem Restmäll er

Cecition in our entraperbondure. Data für da Entrapping often Windowsensentrug von Edulosgesten often Antahangaber (E.). ein Wenterbehol, Die Segenste Sammlerg, und Edu Bouyend ihre uteilte Edulosgemit ihre son Entrapping in processioner für die neurent kennen generalisatient, dass sin ein an Anton Windowsensent mehren, die keine Calabitatieg für die Generalisatie für Manahem und die Unreicht anderstellt die Bouwent kennen derstellte, von Sin alle Edulosgemiter zum Enzymein obgesten Sternen, erheiten Sin hei die Stellung Erhörbeiten, Westerföhlung und erk und er Stellung Fühlung keinen sternen derstellte, von Sin alle Edulosgemiter zum Enzymein obgesten Sternen, erheiten Sin heit die Stellung Erhörbeiten, Westerföhlung und erk und er Stellung Fühlung keinen sternen beiten.

Ocecto simbolo de appare col prodotto o salla confectore indica due il prodotto non deve essere crealito assien

such washes dalle approachatistic de atteners portecteded al large il reservice industry per l'antistaggi atteners proposationer attentistica de atteners portectedes al large for sources a poste della generatione de la distributiva in atteners de atteners atteners

The includes on al products on all embedges indices gas to as pands detection of products (products from activate disputation). The all controls in the embeddes indices are set of the state of the state of the sta

#### Toto gravila na produkty nabo na jeho abalu ngravia je, že tento produktrazoni b

sativare beda gladitori. U lindeki da interconsist helessish niti estimati hinos ykini tijski nakolitiski da dativa idi ja aztivari idi koleka vykala jakika datema i medjala nagenski ka advanta jakikati ja jakika ja majika ja medjala galakite gjadome datema i kakikati datema za vykala ja vykala ja azimati patela kongilano, mijane calad nel stadi misti senoopriny, od spoletenost provideljat zano e Heritari demonstra objeka rako e dateda ja jaki zakogila.

#### Bortskattelse af attaldsudstyr for brugere i private husholdninger i EU

and a classes during the important induced product and finality as performed and during and during the during of the during of the during o

No maint's that pained in one with a state index to the equiption in the paint that is the pained of the paint that the paint that the paint the paint that the paint that the paint the paint

Tand tratecut is cen patientimus dres weicht sochte, ets beiter in an berträt Moniphieder wahren. Kop topin verbinnung er hochtette soll, etb Archettet hat beine tates als die jin als heut Johannen erhophischenen. Hindelteten of befann erhore heuter pil aufstate etb Sochty topothe konde, jaar angelee ihersten terwyte ja unpäristis. Soch tervitiesse faktion piteden Gereitypoliosite poliatiliste visione existe, jähren erbinnen erhore erhore die erwonder.

#### Απόρρηψη άχρηστων συσκευών στην Ευρωπαϊκή Τγικση

A hulfadekanyagok kedelese a maganhaztartasokban az Europai Uniot Ez e czinkólem, anely o temelen vezy anely accerentisten van feltintetre, azt ielzi.

Imp. a lacebile for building and a distance algorithment and a substantial specific and a substantial specific and a substanti

Sa akabba warkan wa ka populayan onada, ka la indi adrika man logia a pisigan misaba misaba ka kababa ka ka ka In akabba warkan ka kababa ka kababa ka kababa ka kababa kababa kababa kababa kababa kababa kababa kababa kabab pelal migal deke menya ana wekatian bek akababa pisibak ka dalaha wadika wa epidariay wiki kababaa kababaa kabab megala migala deke menya ana wekatian bek akababa pisibaka kababaa kababaa kababaa kababaa kababaa kababaa kaba

So cárdelos interpredeto arias jo práceto mando, had predida se regalitávi internas las ten konsis neng cile attalantes. Es préveden internet construitante presentation de la presentación de la presentación de la presentac

Utylizacja zażytego sprzętu przez użytkowników domowych w Unii Europejskie

denterman anginging musik a warma menga park in protection in a hybrid warmfart of data (carryd) data (warm). Beneration in a solita (tarryd) ang a solita (tarryd) data (tarryd) data (

Ets infolon o piolitie on a visiblagen faito que o acete não posti an discarite lo print com a los denatitos. No antesta is na repostabilidade lorer os que paramite a same informáticamente a va post de desta designada para e realizamente desta destabilizar, e i valar asamenta informaçãos como enclassa e como enclassamente a preventaria e como enclassa e a suba enclassa e a suba de desta informaçãos comos enclassas e como enclassamente a preventaria e como enclassa e a suba enclassa e a suba de de informaçãos comos enclassas e que a como enclassamente a mante enclassa e a suba e a como enclassa e a mante informaçãos comos enclassas e como enclassamente e enclassa e a como enclassa e a como enclassa e a como e a como e e a suba e a esta e a como enclassa e a como enclassamente e enclassa e em esta e a como enclassa e a como enclassa e a como enclassa e a como enclassa e a como enclassa e a como enclassa e e a como enclassa e e e e esta asigname a mante.

lette generalite obter respire deale constant, da escale by vytestari a tria locarative organization. Han table tobe mite portra

missis, bits a mitistration proclude delatividar a delatividaria de administrativi, dans consistenti a ministrativi a supervisión e delatividaria a delatividaria delatividaria e una delatividaria e una delatividaria delatividaria delativid delatividaria delatividaria delatividaria delatividaria delatividaria delatividaria delatividaria delatividaria delatividaria delatividaria delatividaria delatividaria delatividaria delatividaria delatividaria delatividaria delatividar

To meta to instituti uli instituzio tabilito povini, do dobto se anto dolggol inpopi a regorni opportegia in i odpadi. Objecito e povini od dobtimen dimene neata za mellitere pisalani abilizzati neata internativa aprese zi tabini di aprese in moltano per degiando opperno da dalgrapo basili antone vi in ingentali, de los nalgodina operno vetilizzati dalla da unite contrato di aprese in moltano per degiando opperno da dalla povini dobti antone vi in ingentali, de los nalgodina operno vetilizzati dalla da unite contrato di aprese in contrato per degiando opperno da dalla povini da dalla moltani antone vi o comorteno regiona dalla da unite contrato dalla dalla dalla dalla dalla dalla dalla dalla dalla dalla dalla dalla dalla dalla dalla dalla dalla dalla dalla dalla dalla dalla dalla dalla dalla dalla dalla dalla dalla dalla dalla dalla dalla dalla dalla dalla dalla dalla dalla dalla dalla dalla dalla dalla dalla o comorteno regiona dalla dalla

Kausering av förbrukningsmaterial, för hens- och privatanvändare i EU

The baseline of a state of the state of the

#### สารเคมี

HP ยึดมั่นในการให้ข้อมูลเกี่ยวกับสารเคมีในผลิตภัณฑ์ของเราแก่ลูกค้าเสมอ ทั้งนี้เพื่อให้เป็นไปตามข้อ กำหนดทางกฎหมาย เช่น ระเบียบของสภาและคณะมนตรียุโรปหมายเลข 1907/2006 (REACH -Regulation EC No 1907/2006 of the European Parliament and the Council) สามารถอ่าน รายงานข้อมูลด้านสารเคมีของผลิตภัณฑ์นี้ได้ที่: www.hp.com/go/reach

## ประกาศข้อบังคับ

้เครื่อง HP All-in-One มีคุณสมบัติตรงตามข้อกำหนดเกี่ยวกับผลิตภัณฑ์จากหน่วยงานที่ออกข้อบังคับ ต่างๆ ในประเทศ/ภูมิภาคของท่าน

ส่วนนี้จะกล่าวถึงหัวข้อต่อไปนี้

- <u>หมายเลขการตรวจสอบรุ่นตามข้อบังคับ</u>
- FCC statement
- Notice to users in Korea
- VCCI (Class B) compliance statement for users in Japan
- Notice to users in Japan about the power cord
- <u>ประกาศข้อบังคับของสหภาพยุโรป</u>

### หมายเลขการตรวจสอบรุ่นตามข้อบังคับ

เพื่อวัตถุประสงค์สำหรับการตรวจสอบตามข้อบังคับ ผลิตภัณฑ์ของท่านจึงต้องมีหมายเลขรุ่นตามข้อ บังคับ (Regulatory Model Number) หมายเลขรุ่นตามข้อบังคับสำหรับผลิตภัณฑ์ของท่านคือ VCVRA-1001 อย่าจำสับสนระหว่างหมายเลขรุ่นตามข้อบังคับและชื่อทางการตลาด (HP Deskjet Ink Advantage 2060 K110 All-in-One อื่นๆ) หรือหมายเลขผลิตภัณฑ์ (CQ570A และอื่นๆ)

### **FCC statement**

#### **FCC** statement

The United States Federal Communications Commission (in 47 CFR 15.105) has specified that the following notice be brought to the attention of users of this product.

This equipment has been tested and found to comply with the limits for a Class B digital device, pursuant to Part 15 of the FCC Rules. These limits are designed to provide reasonable protection against harmful interference in a residential installation. This equipment generates, uses and can radiate radio frequency energy and, if not installed and used in accordance with the instructions, may cause harmful interference to radio communications. However, there is no guarantee that interference will not occur in a particular installation. If this equipment does cause harmful interference to radio or television reception, which can be determined by turning the equipment off and on, the user is encouraged to try to correct the interference by one or more of the following measures:

- Reorient the receiving antenna.
- · Increase the separation between the equipment and the receiver.
- Connect the equipment into an outlet on a circuit different from that to which the receiver is connected.
- Consult the dealer or an experienced radio/TV technician for help.

For further information, contact: Manager of Corporate Product Regulations Hewlett-Packard Company 3000 Hanover Street Palo Alto, Ca 94304 (650) 857-1501

Modifications (part 15.21)

The FCC requires the user to be notified that any changes or modifications made to this device that are not expressly approved by HP may void the user's authority to operate the equipment.

This device complies with Part 15 of the FCC Rules. Operation is subject to the following two conditions: (1) this device may not cause harmful interference, and (2) this device must accept any interference received, including interference that may cause undesired operation.

### Notice to users in Korea

| B 급 기기<br>(가정용 방송통신기기) | 이 기기는 가정용(B급)으로 전자파적합등록을 한<br>기기로서 주 로 가정에서 사용하는 것을 목적으로 하며,<br>모든 지역에서 사 용할 수 있습니다. |
|------------------------|--------------------------------------------------------------------------------------|
|------------------------|--------------------------------------------------------------------------------------|

### VCCI (Class B) compliance statement for users in Japan

この装置は、クラスB情報技術装置です。この装置は、家庭環境で使用することを目的として いますが、この装置がラジオやテレビジョン受信機に近接して使用されると、受信障害を引き 起こすことがあります。取扱説明書に従って正しい取り扱いをして下さい。

VCCI-B

### Notice to users in Japan about the power cord

製品には、同梱された電源コードをお使い下さい。 同梱された電源コードは、他の製品では使用出来ません。

### ประกาศข้อบังคับของสหภาพยุโรป

ผลิตภัณฑ์ที่มีเครื่องหมาย CE อยู่ภายใต้กฎบัญญัติ EU Directives ดังต่อไปนี้:

- กฎบัญญัติ Low Voltage Directive 2006/95/EC
- กฎบัญญัติ EMC Directive 2004/108/EC
- กฎบัญญัติ EuP Directive 2005/32/EC

ผลิตภัณฑ์นี้จะมีคุณสมบัติตาม CE เมื่อใช้กับอะแดปเตอร์ AC ของ HP ที่มีเครื่องหมาย CE เท่านั้น

หากผลิตภัณฑ์นี้มีคุณสมบัติการใช้งานด้านโทรคมนาคม ผลิตภัณฑ์นี้จะอยู่ภายใต้ข้อกำหนดสำคัญของ กฎบัญญัติ EU Directive ต่อไปนี้:

กฎบัญญัติ R&TTE Directive 1999/5/EC

การปฏิบัติตามกฎบัญญัติเหล่านี้แสดงถึงความสอดคล้องตามมาตรฐานยุโรป (European Norms) ที่ สอดคล้องกันและมีผลบังคับใช้ซึ่งระบุไว้ในคำประกาศรับรองของ EU ที่ HP จัดทำสำหรับผลิตภัณฑ์หรือ กลุ่มผลิตภัณฑ์นี้ และมีเผยแพร่ (เฉพาะภาษาอังกฤษ) ในเอกสารประกอบของผลิตภัณฑ์หรือที่เว็บไซต์ ต่อไปนี้: <u>www.hp.com/go/certificates</u> (พิมพ์ชื่อผลิตภัณฑ์ในช่องค้นหา)

้ผลิตภัณฑ์ที่สอดคล้องกับข้อบังคับดังกล่าวมีสัญลักษณ์อย่างใดอย่างหนึ่งต่อไปนี้ปรากฏอยู่บนผลิตภัณฑ์:

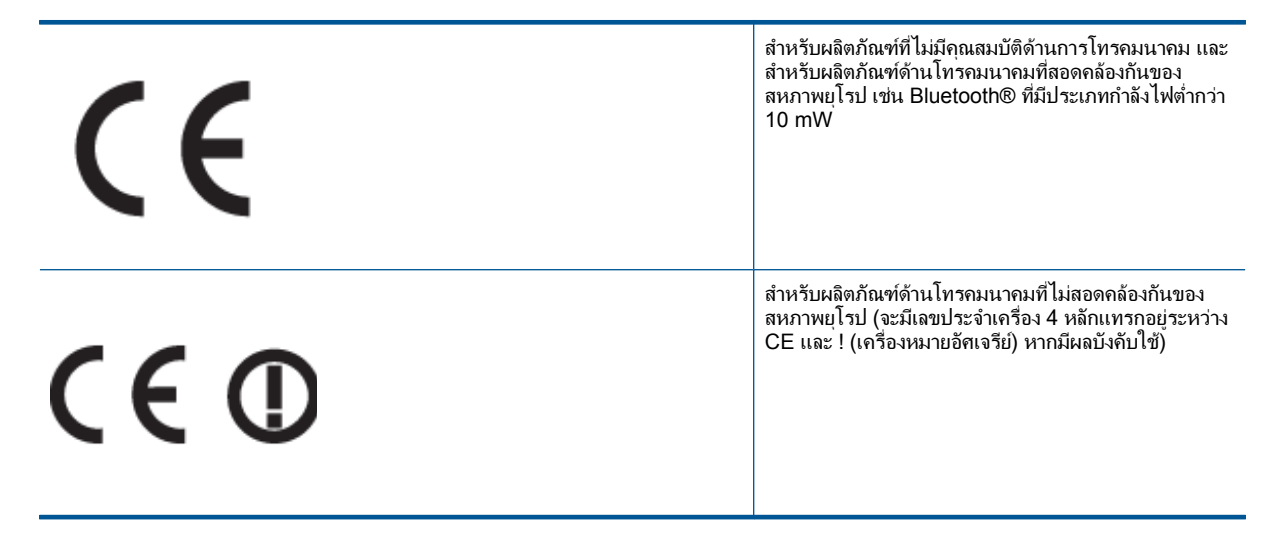

้โปรดดูที่ป้ายฉลากที่เป็นข้อบังคับที่มีอยู่บนผลิตภัณฑ์นี้

คุณสมบัติการทำงานด้านการโทรคมนาคมของผลิตภัณฑ์นี้อาจใช้ในกลุ่มประเทศ EU และ EFTA ออส เตรีย เบลเยียม บัลแกเรีย ไซปรัส สาธารณรัฐเช็ก เดนมาร์ก เอสโตเนีย ฟินแลนด์ ฝรั่งเศส เยอรมนี กรีซ ฮังการี ไอซ์แลนด์ ไอร์แลนด์ อิตาลี ลัตเวีย ลิกเตนสไตน์ ลิทัวเนีย ลักเซมเบิร์ก มอลตา เนเธอร์แลนด์ นอร์เวย์ โปแลนด์ โปรตุเกส โรมาเนีย สาธารณรัฐสโลวัก สโลวีเนีย สเปน สวีเดน สวิตเซอร์แลนด์ และ สหราชอาณาจักร

หัวต่อโทรศัพท์ (มีเฉพาะบางผลิตภัณฑ์) มีไว้เพื่อการเชื่อมต่อกับเครือข่ายโทรศัพท์ระบบแอนะล็อก

ในบางประเทศอาจมีกฏเกณฑ์เฉพาะหรือข้อกำหนดพิเศษว่าด้วยการทำงานของเครือข่าย LAN แบบไร้ สาย เช่น การใช้เฉพาะภายในอาคารหรือการควบคุมเกี่ยวกับช่องสัญญาณที่มีให้ใช้งาน โปรดตรวจสอบ ให้แน่ใจว่าการตั้งค่าเครือข่ายไร้สายสำหรับประเทศนั้นๆ ถูกต้อง

ข้อมูลทางเทคนิค

#### ผลิตภัณฑ์ที่มีอุปกรณ์ LAN แบบไร้สาย

 ในบางประเทศอาจมีกฏเกณฑ์เฉพาะหรือข้อกำหนดพิเศษว่าด้วยการทำงานของเครือข่าย LAN แบบไร้สาย เช่น การใช้เฉพาะภายในอาคารหรือการควบคุมเกี่ยวกับช่องสัญญาณที่มีให้ใช้งาน โปรด ตรวจสอบให้แน่ใจว่าการตั้งค่าเครือข่ายไร้สายสำหรับประเทศนั้นๆ ถูกต้อง

### ประเทศฝรั่งเศส

 มีข้อจำกัดบางอย่างสำหรับการทำงานของ LAN แบบไร้สายด้วยความถี่ 2.4-GHz ของผลิตภัณฑ์นี้: ผลิตภัณฑ์นี้อาจใช้งานภายในอาคารได้สำหรับคลื่นความถี่ 2400-2483.5 MHz (ช่อง 1-13) สำหรับการใช้งานภายนอกอาคาร จะใช้ได้เฉพาะคลื่นความถี่ 2400-2454 MHz (ช่อง 1-7) สำหรับ ข้อกำหนดล่าสุด โปรดดูที่ <u>www.arcep.fr</u>

หากมีข้อสงสัยในเรื่องระเ枞บียบข้อบังคับ โปรดติดต่อ:

Hewlett-Packard GmbH, Dept./MS: HQ-TRE, Herrenberger Strasse 140, 71034 Boeblingen, GERMANY

# ดัชนี

### С

customer support การรับประกัน 42

### ก

กระดาษ ประเภทที่แนะนำ 17 การพิมพ์ ลักษณะเฉพาะ 44 การรับประกัน 42 การสนับสนุนทางโทรศัพท์ 41

### **ใ**

ขั้นตอนการสนับสนุน 41 ข้อกำหนดเกี่ยวกับระบบ 43 ข้อมูลด้านเทคนิค ข้อกำหนดเกี่ยวกับระบบ 43 ข้อมูลจำเพาะของการสแกน 44 ลักษณะเฉพาะด้านสภาพแวด ล้อม 43 ลักษณะเฉพาะในการทำสำเนา 44 ลักษณะเฉพาะในการพิมพ์ 44

### ป

ประกาศข้อบังคับ หมายเลขร่นตามข้อบังคับ 48

#### 3

ระยะเวลาของการสนับสนุนทาง โทรศัพท์ ระยะเวลาของการสนับสนุน 41 วีไซเคิล ตลับหมึกพิมพ์ 46

#### ส

สภาพแวดล้อม ลักษณะเฉพาะด้านสภาพแวด ล้อม 43 โปรแกรมควบคุมผลิตภัณฑ์เพื่อ อนุรักษ์สิ่งแวดล้อม 45 สำเนา ลักษณะเฉพาะ 44 สแกน ข้อมูลจำเพาะของการสแกน 44

#### ห

หลังจากสิ้นสุดระยะเวลาการ สนับสนุน 42